# Devam Kontrol Veri Yönetimi

Devam kontrol veri yönetimi hakkında ayrıntılı bilgiye bu dokümandan ulaşılır.

# 1-ADMİN AYARLARI

## Bağlantı Ayarları

Kurum Tanımı/PDKS Bağlantı Ayarları sekmesinden çalışan giriş-çıkış verilerinin oluşturulduğu veritabanına bağlantı sağlanır. Sınama işlemi başarılı olduktan sonra tanım kaydedilir.

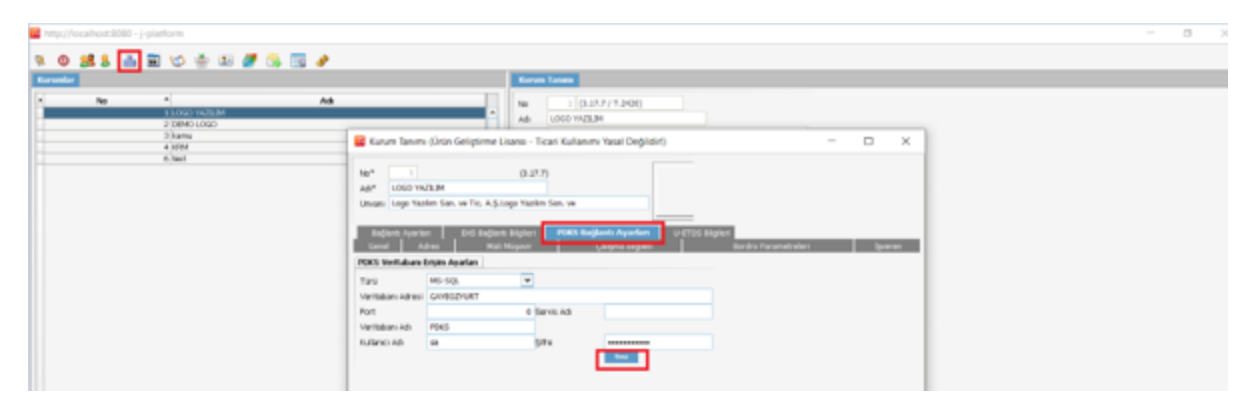

Çalışan devam bilgileri J-HR veritabanı dışında bir veritabanında yer alıyorsa ilgili veritabanı bilgileri tanımlanır. J-HR veritabanında H\_XXX\_PACS tablosundan veri akışı sağlanacaksa Türü alanından "Sistem" bilgisi seçilerek işlem yapılır.

**NOT:** Farklı bir veritabanı ile entegrasyon sağlanması durumunda Çalışan giriş-çıkış bilgileri V\_PACS ismiyle aşağıda oluşturma sorgusu bulunan tabloda yer almalıdır.

CREATE TABLE [dbo].[V\_PACS](

[LOGICALREF] [int] NOT NULL,

[CODE] [nchar](30) NOT NULL,

[IDTCNO] [nchar](11) NOT NULL,

[DATE] [datetime] NOT NULL,

[TYPE] [int] NOT NULL

## ) ON [PRIMARY]

## GO

| Column Name | Description                                |
|-------------|--------------------------------------------|
| LOGICALREF  | Giriş-Çıkış Bilgisi için Unique Identifier |
| CODE        | Çalışan Kod Bilgisi                        |
| IDTCNO      | Çalışan TCK No                             |
| TIME        | Giriş-Çıkış Tarihi                         |
| TYPE        | Giriş->1 Çıkış->2                          |

# Vardiya Tanımları

Vardiya tanımında yer alan esnek ara bilgisi Çalışan giriş-çıkış süre hesaplamalarında kullanılır. Ara için belirlenen başlangıç ve bitiş saatleri girilerek Esnek Ara checkbox'ı işaretlenir. Esnek Ara Süresi girilen başlangıçbitiş saat aralığında çalışanın ne kadar ara kullanabileceğini ifade eder.

Aşağıdaki ekran görüntüsünde yer alan örnekte,

Çalışan için 12:00-14:00 saat aralığında 1 saatlik ara tanımlanmıştır. Devam Kontrol Veri Yönetimi modülünde Çalışan Devam Bilgileri detay satırlarında, çalışanın belirlenen saat aralığı ve belirlenen süre bilgisi dışında kalan giriş-çıkış bilgileri için eksik çalışma satırı oluşturması sağlanır. Belirlenen saat aralığı ve süre bilgisi içinde kullanılan aralar için Çalışan Devam Bilgileri detaylarına satır eklenmez.

| http://localhost:8080 - j-platform                                                                                                    |                                                                                                    | 0 X |
|----------------------------------------------------------------------------------------------------|----------------------------------------------------------------------------------------------------|-----|
| ء 🗈 🖄 🗹 🖬 🕹 😫 🕐 🕫                                                                                                    | 🔰 😘 📧 🖌                                                                                                    |     |
| Diber Tanınlar                                                                                                    | Varilys Tamalan                                                                                                    |     |
| Vardiss Facebon     Vardiss Facebon     Vardiss Facebon     Vardiss Facebon     Vardiss Facebon     Vardis Carbon     Vardis Carbon     Vardis     Vardis | Koydta         Filmer         Apidama           •         Kod         Methins 1         Apidama           •         Kod         Methins 2         Methins 2           •         Nordes JRKS         Nordes JRKS                                                                                                    |     |
| C Uyarlamadar<br>C Sunacu Ayarlan<br>C Raporta<br>C Sünstler<br>C Sünstler                                                                                                    | Wardiya Tanımı (Urun Geliştirme Lisanıs - Ticari Kullanımı Yasal Değildiri)     —     —     X       Nod*     Vardiya_POKS                                                                                                    |     |
|                                                                                                    | Vandaya Satelium         Skiller         Skiller         Skiller         Skiller         Esnek Ara Skiller         Esnek Ara Skiller <th< td=""><td></td></th<> |     |
|                                                                                                    |                                                                                                    |     |
|                                                                                                    |                                                                                                    |     |

Tanımlanan vardiyalar kurum ve kuruma bağlı organizasyonel birimler ile direkt eşleştirilebildiği gibi Çalışan Kartı ile de tekil olarak eşleştirmesi yapılabilir.

NOT: Çalışan Devam Bilgilerinin oluşması için vardiya tanımı ve takvim bilgilerinin organizasyonel birimler veya çalışan bazlı tanımlamalarının yapılmış olması gerekmektedir.

# 2-TANIMLAR

# Ücret Parametre Tanımları

Devam Kontrol Veri Yönetimi Tanımlar Ücret Parametre Tanımları ekranından; çalışan giriş-çıkış verilerinden oluşan datanın puantaj kartında hangi kurum ücret parametresine aktarım sağlayacağı belirlenir. Standartta 9 tane ücret parametresi yer alır ve puantajda aktarılacak kurum ücret parametresi ile eşleştirmesi yapılır.

|     | ∽ 🗲 Filtreler | ri Aç Kaydet Temizle Filtre Listesi |            |
|-----|---------------|-------------------------------------|------------|
| Kod | 🔺 Tanım       | Açıklama                            | Durumu     |
|     |               |                                     |            |
| 01  | NÇ            | Normal Çalışma                      | Kullanımda |
| 02  | HT            | Hafta Tatili                        | Kullanımda |
| 03  | Yİ            | Ücretli İzin                        | Kullanımda |
| 04  | RT            | Resmi Tatil                         | Kullanımda |
| 05  | UÇ            | Uzaktan Çalışma                     | Kullanımda |
| 06  | GZ            | Gece Zammi                          | Kullanımda |
| 07  | FM            | Fazla Mesai                         | Kullanımda |
| 08  | HFM           | Hafta Tatili Fazla Mesaisi          | Kullanımda |
| 09  | RFM           | Resmi Tatil Mesaisi                 | Kullanımda |
|     |               |                                     |            |

**NOT**: Kod ve tanım alanı değişikliklere ve düzenlemelere kapalıdır. Açıklama alanı firmanın kullanım şekline değiştirilebilir, özelleştirilebilir.

# Puantaj Bilgileri Durum Tanımları

Devam Kontrol Veri Yönetimi Tanımlar Puantaj Bilgileri Durum Tanımları ekranından; puantaj bilgileri oluşturulduktan sonra tamamlanması gereken onay durumları tanımlanır. Onay durumları sırasıyla bir sonraki adıma geçecek şekilde belirlenir.

| Ücret Parametre Tanı 🗴 | Puantaj Bilgileri Durum Tanımlar | n ×                                     |            |
|------------------------|----------------------------------|-----------------------------------------|------------|
|                        | ∽ 📻 Filtr                        | releri Aç Kaydet Temizle Filtre Listesi |            |
| Kod                    | Açık                             | klama                                   | Durumu     |
| 01                     | Bekl                             | liyor                                   | Kullanımda |
| 02                     | Ona                              | aylandı                                 | Kullanımda |
| 03                     | Üst                              | Yönetici Onayı                          | Kullanımda |
| 04                     | Bord                             | dro Onayı                               | Kullanımda |
|                        |                                  |                                         |            |

"Puantaja Aktarılacak Kayıt Durumu" onay adımları içerisinde sadece bir kaydın içerisinde seçilebilir. Puantaja aktarılacak kayıt durumuna getirilen veriler için puantaj oluşturma işlemi gerçekleştirilir, onay süresi devam eden kayıtlar için puantaj kartı oluşturulmaz.

| Ücret Parametre Tanı 🗴       | Puantaj Bilgileri Duru 🗴 | Puantaj Bilgileri Durum Tanımı <ecxfpntcardinfosstatusdefs_0> &lt; ECBOPntCardInfosStatusDefs &gt; 🛛 🗴</ecxfpntcardinfosstatusdefs_0> |
|------------------------------|--------------------------|----------------------------------------------------------------------------------------------------|
| Kod*                         | 02                       |                                                                                                    |
| Açıklama*                    | Onaylandı                |                                                                                                    |
| Özel Kod                     |                          | •••                                                                                                    |
| Yetki Kodu                   |                          | •••                                                                                                    |
| 🕑 Puantaja Aktarılacak Kayıt | Durumu                   |                                                                                                    |
|                              |                          |                                                                                                    |
|                              |                          |                                                                                                    |
|                              |                          |                                                                                                    |
|                              |                          |                                                                                                    |
|                              |                          |                                                                                                    |
|                              |                          |                                                                                                    |
|                              |                          |                                                                                                    |
|                              |                          |                                                                                                    |
|                              |                          | Kaydet Vazge                                                                                                    |

# Yetki Tanımları

Devam Kontrol Veri Yönetimi/Tanımlar/ Yetki Tanımları ekranından modülü kullanacak çalışanlar için yetkilendirme yapılır.

Kriterler sekmesinde tanımlanan seçimlere göre listelenecek çalışanlar belirlenir.

Görev yeri/İşyeri /Proje Kodu veya Özel Kod kriterleriyle gruplama yapılır.

|                                      | işlemler • Düzenle • Raporlama • | Veri Aktanımı • Yardım •       | indirilen Dosyalar              |                 |   |             |
|--------------------------------------|----------------------------------|--------------------------------|---------------------------------|-----------------|---|-------------|
| Burhan Yilderim                      | Ocret Parametre Tans 8 Ocret I   | Parametre Tani 🕷 👘 Puantaj Bil | gileri Duru 🖲 🔤 Yetki Tanımları | Yetki Tanımları | × |             |
| ef LOGO YAZILIM •                    | Kod*                             | admin1                         | Özel Kod                        |                 |   |             |
| Q, Ara                               | Açıklama*                        | admin1                         | Yetki Kodu                      |                 |   |             |
| • ***J-PLRTFORM                      | Kriterler Rol Tanımları          |                                |                                 |                 |   |             |
| Performans Yönetimi                  |                                  |                                |                                 |                 |   | + Satirekle |
| Kariyer ve Yetenek Yönetimi          | Filtre                           |                                |                                 | Açıklama        |   |             |
| Oneri/Geri Bildirim Yönetimi         | lşyeri<br>Görev Yeri             |                                | ~                               | Merkez          |   |             |
| Bütçe Simülasyonu<br>Yönetimi        | lgyeri                           |                                |                                 |                 |   |             |
| B PDKS Yönetimi •                    | Proje Kodu                       |                                |                                 |                 |   |             |
| Tanımlar •                           | Özel Kod                         |                                |                                 |                 |   |             |
| 0cret Parametre Tanımları            |                                  |                                |                                 |                 |   |             |
| Puantaj Bilgileri Durum<br>Tanımları |                                  |                                |                                 |                 |   |             |
| 💷 Yetki Tanımları                    |                                  |                                |                                 |                 |   |             |
| Hareketler •                         |                                  |                                |                                 |                 |   |             |

|                                     | İşlemler • Düzenle • Raporlama • | Veri Aktarımı • Yardım •       | İndirilen Dosyalar            |                                     |   |                |
|-------------------------------------|----------------------------------|--------------------------------|-------------------------------|-------------------------------------|---|----------------|
| Burhan Yildinm                      | Ocret Parametre Tans 8 Ocret F   | Parametre Tans 🗴 📃 Puantaj Bil | gileri Duru 🖲 Yetki Tanımları | <ul> <li>Yetki Tanımları</li> </ul> | • |                |
|                                     |                                  |                                |                               |                                     |   |                |
| er LOGO YAZILIM •                   | Kod*                             | admin1                         | Ozel Kod                      |                                     |   |                |
| 0.40                                | Açıklama*                        | admin1                         | Yetki Kodu                    |                                     |   |                |
| G. 102                              |                                  |                                |                               |                                     |   |                |
| ▲ <sup>m</sup> J-PLRTFDRM           | Kriterler Rol Tanamlan           |                                |                               |                                     |   |                |
| -                                   |                                  |                                |                               |                                     |   |                |
| Performans Yönetimi *               |                                  |                                |                               |                                     |   | + Satir ekle   |
| 🖂 Kariyer ve Yetenek Yönetimi 🔸     | Rol Bilgisi                      | Sicil Numarası                 |                               | Detay Filtre                        |   | Adı Soyadı     |
| -                                   | Puantör                          | PER001                         |                               |                                     | 1 | Vesile Kandill |
| Oneri/Geri Bëdirim Yönetimi +       | Onaylayici                       | PER007                         |                               |                                     |   | Hüseyin Asar   |
| Bütçe Simülasyonu ,<br>Yöpetimi     | Gözetmen                         | PER001                         |                               |                                     | 1 | Vesile Kandill |
|                                     |                                  |                                |                               |                                     |   |                |
| PDKS Yönetimi •                     |                                  |                                |                               |                                     |   |                |
| 🖬 Tanımlar 🔹                        |                                  |                                |                               |                                     |   |                |
| 0cret Parametre Tanımları           |                                  |                                |                               |                                     |   |                |
| Puantaj Bilgileri Durum<br>Tanımlan |                                  |                                |                               |                                     |   |                |
| Yetki Tanımları                     |                                  |                                |                               |                                     |   |                |

Rol Tanımları sekmesinde Puantör/Gözetmen/Onaylayıcı rollerinin geçerli olacağı çalışanlar belirlenir.

#### -Puantör

Devam Kontrol Veri Yönetimi Modülü içerisinde Hareketler/Çalışan Devam Bilgileri, İşlemler/Çalışan Devam Bilgileri Aktarımı ve Raporlar/Çalışan Devam Bilgileri Listesi ekranlarında işlem yapar.

#### -Onaylayıcı

Devam Kontrol Veri Yönetimi Modülü içerisinde Hareketler/Çalışan Puantaj Bilgileri ve Raporlar/Çalışan Puantaj Bilgileri Raporu ekranlarında işlem yapar.

#### -<u>Gözetmen</u>

Devam Kontrol Veri Yönetimi modülünün tüm hareketler ve raporlar ekranlarında işlem yapar.

Rol Tanımları ekranında:

Adı Soyadı alanında yetkiye sahip olacak kullanıcı belirlenir.

Detay Filtre alanı sadece onaylayıcı rollerinde açılır ve birden fazla satır eklenebilir.

#### Yetki Tipi:

-Listele : Çalışan Puantaj Bilgilerinde listeleme yetkisi

-İncele : Çalışan Puantaj Bilgilerindende listelenen kayıtların gün bazlı detaylarını görüntüleme yetkisi -Durum Değiştir : Çalışan Puantaj Bilgilerinde Listelenen kayıtları bir sonraki duruma taşıma yetkisi

**Kod**: Devam Kontrol Veri Yönetimi/Tanımlar/Puantaj Bilgileri Durum Tanımları ekranında kullanımda olan durumlara ait kod bilgisidir.

**Açıklama**: Devam Kontrol Veri Yönetimi/Tanımlar/Puantaj Bilgileri Durum Tanımları ekranında kullanımda olan durumlara ait Açıklama bilgisidir.

**NOT:** Sistem Ayarları->Öndeğer ve Parametreler-> Bordro Çalışma Parametreleri ekranında kurum veya işyeri bazında tolerans süreleri, mesai yuvarlama ve gece zammı Parametreleri için tanımlamalar yapılır.

#### Tolerans süresi:

Geç giriş, erken çıkış gibi vardiya başlangıç ve bitişine uymayan saatlerde hareket olması durumunda Devam Kontrol Veri Yönetimi Parametreleri alanında tanımlanan sürelere göre giriş çıkış saatleri düzenlenir.

- Erken giriş tolerans süresi: Çalışanın giriş saati vardiya başlangıç saatinden maksimum kaç dakika önce olursa giriş saatinin vardiya başlangıç saati olarak dikkate alınacağını belirler. Örneğin 08:00-16:00 saatleri arasında çalışan kişinin girişi 07:51 ve parametre 10 dk tanımlı ise, erken giriş süresi (9 dk) parametreden küçük olduğundan Çalışan Devam Bilgileri detayına 07:51 için fazla çalışma satırı atılmayacaktır. Ancak çalışanın giriş saati 07:45 ise, fark tolerans süresinden büyük olduğundan 07:45-08:00 arası fazla çalışma satırı olarak oluşacaktır.
- Geç giriş tolerans süresi: Çalışanın giriş saati vardiya başlangıç saatinden maksimum kaç dakika sonra olursa giriş saatinin vardiya başlangıç saati olarak dikkate alınacağını belirler. Örneğin 08:00-16:00 saatleri arasında çalışan kişinin girişi 08:09 ise ve parametre de 10 dk ise, erken giriş süresi (9 dk) parametreden küçük olduğundan Çalışan Devam Bilgileri detay satırına eksik çalışma için satır atılmayacaktır.

- Erken çıkış tolerans süresi: Çalışanın çıkış saati vardiya bitiş saatinden maksimum kaç dakika önce olursa çıkış saatinin vardiya bitiş saati olarak dikkate alınacağını belirler. Örneğin 08:00-16:00 saatleri arasında çalışan kişinin çıkışı 15:45 ise ve parametre 10 dk ise, çıkış saatı 15:45 olacak şekilde hesaplanır ve eksik çalışma satırı oluşturulur.
- Geç çıkış tolerans süresi: Çalışanın çıkış saati vardiya bitiş saatinden maksimum kaç dakika sonra olursa çıkış saatinin vardiya bitiş saati olarak dikkate alınacağını belirler. Örneğin 08:00-16:00 saatleri arasında çalışan kişinin çıkışı 16:10 ise ve parametre 10 dk ise, çıkış saatı 16:10 olacak şekilde hesaplanır.

#### Gece Zammı:

Gece zammı başlangıç ve bitiş süreleri girilerek ilgili saat aralığında çalışma yapan çalışanların puantajı gece zam mı dikkate alınarak oluşturulacaktır.

- Gece zammı başlangıç saati 20.00
- Gece zammı bitiş saati 05.00

|                                  | lgkender * Dizzenke * Reportense * Vert Aktarens * Yarden * İndirlen Donyalar |
|----------------------------------|-------------------------------------------------------------------------------|
| Burhan Yildinm                   | Bordro Paramstreleri * Bordro Paramstreleri *                                 |
| < 1000 YA7UM                     | Ginhik Fazla Mesai Liniti 11                                                  |
| *                                | Hadia Sono Guinki Farla Masai Limiti 11                                       |
| Q, Ara                           | Deneme Süresi Sonu Hatriatma (G                                               |
| <sup>mo</sup> j-platform         | 1. Denema Sóreci (ye Cirigtan Sonza                                           |
|                                  | 2. Deneme Süreci (pr Girigten Senra 14                                        |
| Ondeğer ve Parametreler *        | Voordiere Tahere at v 0.01 v Caderdae Innie Heisele Katarak Örenblik Brites   |
| Caksan Yönetimi                  |                                                                               |
|                                  |                                                                               |
| 😐 Ücret Yönetimi 🔹               | ✓ Bireysel Emekilik Otomatik Katem                                            |
| Bordro Kanun                     | Baplangs Tanhi II                                                             |
| Parametreleri                    |                                                                               |
| Bordro Çalışma     Parametreleri | V Zaman Damgasi Kullanimi                                                     |
|                                  | Qalgan Bordro Zarh Onaya                                                      |
| Ucret Parametreleri              |                                                                               |
| Kurum Ücret                      | ✓ Devan Kontroi Veri Yünetini Parametreleri                                   |
|                                  | Erken Grig Süreti Tolerano(Dk) 15                                             |
| Ocret Gruplan                    | Geer Zamm Başlangı; Saati 00:00                                               |
| Ek Yasal Kesinti                 | Gag Giriş Sûresi Toleransı(Dk) 15                                             |
| Parametrelen                     | Georg Zammi Bits Saati 00.00                                                  |
| Yebenek Kazanım<br>Yönetimi      | Erkin Çılış Süresi Teleraniq(Dk) 15                                           |
|                                  | Mesai Yuvartama Silvesijdh) 0                                                 |
| - Center ·                       | Gaç Çûliş Sûvelî Taleranu(Dit)                                                |
| 💦 İşlemler 🔸                     |                                                                               |
| «                                |                                                                               |
| 🖴 Raporlar 🥂 🗸                   | Kaljust Vazjak                                                                |

## **3-HAREKETLER**

## Çalışan Devam Bilgileri

Devam Kontrol Veri Yönetimi Hareketler Çalışan Devam Bilgileri ekranında aktarılan çalışan giriş-çıkış bilgileri listelenir.

İlgili çalışan için aktarılan PDKS devam bilgileri ekranın sol kısmında gün bazlı olarak, sağ kısmında ise günün kaydına ait detay olacak şekilde yer alır.

| Personel Devan | Bilgileri «ECXFEmploye | eAttendancesBrow | ser_0> < JLbsXUILookup | Info (Parameters > 🛞                  |         |               |       |               |              |                |             |              |             |          |                 |     |
|----------------|------------------------|------------------|------------------------|---------------------------------------|---------|---------------|-------|---------------|--------------|----------------|-------------|--------------|-------------|----------|-----------------|-----|
| Kayıt Türü     | Tümü                   |                  | ~ 1                    | Toplu Agkla Seçiniz                   |         |               |       | ~             |              | Sicil Numarasi | PACS1       |              | Kayıt Türü  | Doğru Ka | yitler          | v   |
|                |                        | v                | 😴 Filtreleri Aç 👘 K    | aydet Ternizle Filtre                 | Listesi |               |       |               |              | Adi Soyadi     | PACS1 PACS1 |              | Açıklama    | Seçiniz  |                 | ~   |
| Sicil Numarası | AØ                     | Sovada           | Tarih                  | <ul> <li>Vardiva Baslandi,</li> </ul> | Giris   | Vardiva Bitis | Citos | Takvim Günü   | Mesai Günü   |                | Uygula      |              |             |          |                 |     |
| PACS1          | PACS1                  | PACS1            | 01/09/2022             |                                       | 08:05   |               | 17:05 | Fazia Mesai   | Mesai Günü   | Giriş Tarihi   | Giriş Saati | Çıloş Tarihi | Çıkış Seati | Açıklama | Çalışma Bilgisi | Not |
| PACS1          | PACS1                  | PACS1            | 02/09/2022             |                                       |         |               |       | Eksik Çalışma | Mesal Gúnú   | 01/09/2022     | 08:05       | 01/09/2022   | 16:00       |          |                 |     |
| RACS1          | PACS1                  | PACS1            | 02/09/2022             |                                       |         |               |       | Eksik Çalışma | Mesal Gánú   | 01/09/2022     | 16:00       | 01/09/2022   | 17.05       |          |                 |     |
| PACS1          | PACS1                  | PACS1            | 02/09/2022             |                                       |         |               |       | Eksik Çalışma | Mesai Günü   |                |             |              |             |          |                 |     |
| PACS1          | PACS1                  | PACS1            | 02/09/2022             |                                       |         |               |       | Eksik Çalışma | Mesal Günü   |                |             |              |             |          |                 |     |
| PACS1          | PACS1                  | PACS1            | 03/09/2022             |                                       |         |               |       | Eksik Çalışma | Mesal Gúnú   |                |             |              |             |          |                 |     |
| PACS1          | PACS1                  | PACS1            | 03/09/2022             |                                       |         |               |       | Eksik Çalışma | Mesai Günü   |                |             |              |             |          |                 |     |
| PACS1          | PACS1                  | PACS1            | 03/09/2022             |                                       |         |               |       | Eksik Çelişme | Mesal Günü   |                |             |              |             |          |                 |     |
| PACS1          | PACS1                  | PACS1            | 03/09/2022             |                                       |         |               |       | Eksik Çalışma | Mesal Gúnú   |                |             |              |             |          |                 |     |
| PACS1          | PACS1                  | PACS1            | 04/09/2022             |                                       |         |               |       | Eksik Çalışma | Hafta Tatili |                |             |              |             |          |                 |     |
| PACS1          | PACS1                  | PACS1            | 04/09/2022             |                                       |         |               |       | Eksik Çelişme | Hafta Tatili |                |             |              |             |          |                 |     |
| PACS1          | PACS1                  | PACS1            | 04/09/2022             |                                       |         |               |       | Eksik Çalışma | Hafta Tabli  |                |             |              |             |          |                 |     |
| PACS1          | PACS1                  | PACS1            | 04/09/2022             |                                       |         |               |       | Eksik Çalışma | Hafta Tatili |                |             |              |             |          |                 |     |
| PACS1          | PACS1                  | PACS1            | 05/09/2022             |                                       | 07:55   |               | 16:05 | Normal Mesal  | Mesal Günü   |                |             |              |             |          |                 |     |
| PACS1          | PACS1                  | PACS1            | 06/09/2022             |                                       | 07:55   |               | 17:00 | Fazla Mesai   | Mesai Günü   |                |             |              |             |          |                 |     |
| PACS1          | PACS1                  | PACS1            | 06/09/2022             |                                       | 07:55   |               | 17:00 | Fazla Mesai   | Mesai Günü   |                |             |              |             |          |                 |     |
| PACS1          | PACS1                  | PACS1            | 06/09/2022             |                                       | 07:55   |               | 17:00 | Fazia Mesai   | Mesal Günü   |                |             |              |             |          |                 |     |
| PACS1          | PACS1                  | PACS1            | 06/09/2022             |                                       | 07:55   |               | 17:00 | Fazla Mesai   | Mesai Günü   |                |             |              |             |          |                 |     |
| PACS1          | PACS1                  | PACS1            | 07/09/2022             |                                       | 07:55   |               | 17:05 | Fazla Mesai   | Mesai Günü   |                |             |              |             |          |                 |     |
| PACS1          | PACS1                  | PACS1            | 07/09/2022             |                                       | 07:55   |               | 17:05 | Fazia Mesal   | Mesal Günü   |                |             |              |             |          |                 |     |
| PACS1          | PACS1                  | PACS1            | 07/09/2022             |                                       | 07:55   |               | 17:05 | Fazla Mesai   | Mesai Günü   |                |             |              |             |          |                 |     |
| PACS1          | PACS1                  | PACS1            | 07/09/2022             |                                       | 07:55   |               | 17:05 | Fazia Mesai   | Mesal Günü   |                |             |              |             |          |                 |     |

Devam kontrol verisine ait açıklama bilgisi ana kayıtlar üzerinden toplu olarak veya detay kayıtlar üzerinde satır bazlı olacak şekilde eklenebilir. Açıklama alanında ilgili devam kontrol verisinin,

- Çalıştı
- Uzaktan Çalıştı
- Eksik Çalışma
- Fazla Çalışma
- Kart Okuma Hatası
- İzinli
- Dış Görevli olarak açıklaması belirlenir.

Devam kontrol verilerinin detay satırlarındaki açıklama bilgilerini değiştirmek için;

- Açılan ekrandan sistemde tanımlı olan açıklama bilgilerinden ilgili olanı seçilir.
- Bu işlem tüm satırlar için ayrı ayrı yapılır.
- Ekran üzerindeki "Kaydet" butonuna basılarak eklenen açıklama bilgileri kaydedilir.

| iplemier • | Düpenie •             | Raportama •                                                                                                    | Veri Aktanma •  | Yardam +          | Indirilen Do | uyalar           |       |               |       |               |              |              |             |              |             |                  |                 |     |
|------------|-----------------------|----------------------------------------------------------------------------------------------------|-----------------|-------------------|--------------|------------------|-------|---------------|-------|---------------|--------------|--------------|-------------|--------------|-------------|------------------|-----------------|-----|
| Perso      | nel Devam Bilgileri - | <ecxfemployeeatt< th=""><th>tendances Brows</th><th>er_0&gt; &lt; JLbsXUILo</th><th>ookupinfo (F</th><th>Parameters &gt; 🛞</th><th></th><th></th><th></th><th></th><th></th><th></th><th></th><th></th><th></th><th></th><th></th><th></th></ecxfemployeeatt<> | tendances Brows | er_0> < JLbsXUILo | ookupinfo (F | Parameters > 🛞   |       |               |       |               |              |              |             |              |             |                  |                 |     |
| Sicil      | Numeresi              | Adi                                                                                                    | Soyadı          | Tarih             |              | Vardiya Başlangı | Giriş | Vardiya Bitiş | Çiloş | Takvim Günü   | Mesai Günü   |              | Uygula      |              |             |                  | -               |     |
| PAC        | 51                    | PACS1                                                                                                    | PACS1           | 01/09/2022        |              |                  | 08:05 |               | 17:05 | Fazla Mesai   | Mesai Günü   | Giriş Tarihi | Giriş Saati | Çıkış Tarihi | Çıkış Saati | Açıklama         | Celişme Bilgisi | Not |
| PAC        | 51                    | PACS1                                                                                                    | PACS2           | 02/09/2022        |              |                  |       |               |       | Eksik Çalışma | Mesal Günü   | 01/09/2022   | 08:05       | 01/09/2022   | 16:00       | Seçiniz 🗸 🗸      |                 |     |
| PAC        | 51                    | PACS1                                                                                                    | PACS1           | 02/09/2022        |              |                  |       |               |       | Eksik Çalışma | Mesai Günü   | 01/09/2022   | 16:00       | 01/09/2022   | 17:05       |                  |                 |     |
| PAC        | 51                    | PACS1                                                                                                    | PACS1           | 02/09/2022        |              |                  |       |               |       | Eksik Çalışma | Mesal Günü   |              |             |              |             | Caliph           |                 |     |
| PAC        | 51                    | PACS1                                                                                                    | PACS1           | 02/09/2022        |              |                  |       |               |       | Eksik Çalışma | Mesai Günü   |              |             |              |             | Uzaktan Çalıştı  |                 |     |
| PAC        | 51                    | PACS1                                                                                                    | PACS1           | 03/09/2022        |              |                  |       |               |       | Eksik Çalışma | Mesal Günü   |              |             |              |             | Eksik Çelişme    |                 |     |
| PAC        | S1                    | PACS1                                                                                                    | PACS1           | 03/09/2022        |              |                  |       |               |       | Eksik Çalışma | Mesai Günü   |              |             |              |             | Faria Calurna    |                 |     |
| PAC        | 51                    | PACS1                                                                                                    | PACS1           | 03/09/2022        |              |                  |       |               |       | Eksik Çalışma | Mesal Günü   |              |             |              |             | Kard Okuma Mata  |                 |     |
| PAC        | 51                    | PACS1                                                                                                    | PACS1           | 03/09/2022        |              |                  |       |               |       | Eksik Çalışma | Mesal Günü   |              |             |              |             | Kart Okuma Prata |                 |     |
| PAC        | 51                    | PACS1                                                                                                    | PACS1           | 04/09/2022        |              |                  |       |               |       | Eksik Çalışma | Hafta Tatili |              |             |              |             | 12/01            |                 |     |
| PAC        | 51                    | PACS1                                                                                                    | PACS2           | 04/09/2022        |              |                  |       |               |       | Eksik Çalışma | Hafta Tatili |              |             |              |             | Dış Görevli      |                 |     |
| PAC        | 51                    | PACS1                                                                                                    | PACS1           | 04/09/2022        |              |                  |       |               |       | Eksik Çalışma | Hafta Tatili |              |             |              |             |                  | -               |     |
| PAC        | 52                    | PACS1                                                                                                    | PACS2           | 04/09/2022        |              |                  |       |               |       | Eksik Çalışma | Hefte Tatili |              |             |              |             |                  |                 |     |
| PAC        | 51                    | PACS1                                                                                                    | PACS1           | 05/09/2022        |              |                  | 07:55 |               | 16:05 | Normal Mesai  | Mesai Günü   |              |             |              |             |                  |                 |     |
| PAC        | 51                    | PACS1                                                                                                    | PACS1           | 06/09/2022        |              |                  | 07:55 |               | 17:00 | Pazia Mesai   | Mesal Günü   |              |             |              |             |                  |                 |     |
| PAC        | S1                    | PACS1                                                                                                    | PACS1           | 06/09/2022        |              |                  | 07:55 |               | 17:00 | Fazla Mesai   | Mesai Günü   |              |             |              |             |                  |                 |     |
| PAC        | 51                    | PACS1                                                                                                    | PACS1           | 06/09/2022        |              |                  | 07:55 |               | 17:00 | Fazia Mesai   | Mesal Günü   |              |             |              |             |                  |                 |     |
| PAC        | S1                    | PACS1                                                                                                    | PACS1           | 06/09/2022        |              |                  | 07:55 |               | 17:00 | Fazla Mesai   | Mesai Günü   |              |             |              |             |                  |                 |     |
| PAC        | 51                    | PACS1                                                                                                    | PACS1           | 07/09/2022        |              |                  | 07:55 |               | 17:05 | Fazla Mesal   | Mesal Günü   |              |             |              |             |                  |                 |     |
| PAC        | S1                    | PACS1                                                                                                    | PACS1           | 07/09/2022        |              |                  | 07:55 |               | 17:05 | Fazla Mesai   | Mesai Günü   |              |             |              |             |                  |                 |     |
| PAC        | 51                    | PACS1                                                                                                    | PACS1           | 07/09/2022        |              |                  | 07:55 |               | 17:05 | Fazia Mesai   | Mesal Günü   |              |             |              |             |                  |                 |     |
| PAC        | 51                    | PACS1                                                                                                    | PACS1           | 07/09/2022        |              |                  | 07:55 |               | 17:05 | Pazla Mesai   | Mesai Günü   |              |             |              |             |                  |                 |     |
|            |                       |                                                                                                    |                 |                   |              |                  |       |               |       |               |              |              |             |              |             |                  |                 |     |

İlgili devam kontrol verileri üzerinde toplu güncelleme yapmak için;

- Ekranın sol kısmında yer alan gün bazlı kayıtlar arasından seçim yapılır.
- Sadece durumu "Kontrol Bekliyor" olan kayıtlar güncellenir.
- Toplu Açıklama Güncelle alanındaki combobox alana tıklanır.
- Sistemde tanımlı olan açıklama bilgilerinden ilgili olan seçilir.

• Ekranın alt kısmında yer alan "Güncelle" butonu kullanılarak seçilen kayıtların açıklama alanı güncellenir.

| cayat Funu                                                                                                    | Toma                                                                                                    |                                                                                                    |                                                                                                    | ~                                                                                                    | royau royaus                                                                                                    | 1249                                          |                                                                                                    |                                                                                                    | ~                                                                                                    |                                                                                                    | Sicil Numerasi                                      | PACSI                       |                                                                                                    | Kayit Turu              | Dogna Ka                                                                                                    | iyitlar           |      |
|----------------------------------------------------------------------------------------------------|----------------------------------------------------------------------------------------------------|----------------------------------------------------------------------------------------------------|----------------------------------------------------------------------------------------------------|----------------------------------------------------------------------------------------------------|----------------------------------------------------------------------------------------------------|-----------------------------------------------|----------------------------------------------------------------------------------------------------|----------------------------------------------------------------------------------------------------|----------------------------------------------------------------------------------------------------|----------------------------------------------------------------------------------------------------|-----------------------------------------------------|-----------------------------|----------------------------------------------------------------------------------------------------|-------------------------|----------------------------------------------------------------------------------------------------|-------------------|------|
|                                                                                                    |                                                                                                    |                                                                                                    | ×                                                                                                    | filbeleri Aç                                                                                                    | aydet Temi                                                                                                    | sie – Filtre Listes                           | *                                                                                                    |                                                                                                    |                                                                                                    |                                                                                                    | Adi Soyadi                                          | PACS1 PACS1                 |                                                                                                    | Açıklama                | Seçiniz                                                                                                    |                   |      |
| icil Numara                                                                                                    | a Adı                                                                                                    | Sovada                                                                                                    | Tarih                                                                                                    | Vardiva Basiar                                                                                                    | on Giris                                                                                                    | Vardiva Biti                                  | 1 Ches                                                                                                    | Takvim Günü                                                                                                    | Mesai Günü                                                                                                    | Durumu                                                                                                    |                                                     | Uygula                      |                                                                                                    |                         |                                                                                                    |                   |      |
| 4051                                                                                                    | PACS1                                                                                                    | PACS1                                                                                                    | 01/09/2022                                                                                                    |                                                                                                    | 08.05                                                                                                    |                                               | 17.05                                                                                                    | Fazia Mesai                                                                                                    | Mesal Gana                                                                                                    | Kontrol Bekli                                                                                                    | Giriş Tarihi                                        | Giriş Saati                 | Çıkış Tarihi                                                                                                    | Çıkış Seati             | Apklama                                                                                                    | Çalışma Bilgisi   | 1    |
| CS1                                                                                                    | PACS1                                                                                                    | PACS1                                                                                                    | 02/09/2022                                                                                                    |                                                                                                    |                                                                                                    |                                               | 11-                                                                                                    | Eksik Çalışma                                                                                                    | Mesal Gúnú                                                                                                    | Kontrol Edild                                                                                                    | 02/09/2022                                          |                             | 02/09/2022                                                                                                    |                         |                                                                                                    |                   |      |
| CS1                                                                                                    | PACS1                                                                                                    | PACS1                                                                                                    | 02/09/2022                                                                                                    |                                                                                                    |                                                                                                    |                                               | · .                                                                                                    | Eksik Çalışma                                                                                                    | Mesal Günü                                                                                                    | Kontrol Edild                                                                                                    | 02/09/2022                                          |                             | 02/09/2022                                                                                                    |                         |                                                                                                    |                   |      |
| 151                                                                                                    | PACS1                                                                                                    | PAC51                                                                                                    | 02/09/2022                                                                                                    |                                                                                                    | -                                                                                                    |                                               | 1.                                                                                                    | Eksik Çalışma                                                                                                    | Mesal Günü                                                                                                    | Kontrol Bekli                                                                                                    |                                                     |                             |                                                                                                    |                         |                                                                                                    |                   |      |
| S1                                                                                                    | PACS1                                                                                                    | PACS1                                                                                                    | 02/09/2022                                                                                                    |                                                                                                    | 1                                                                                                    |                                               | 1.0                                                                                                    | Eksik Çalışma                                                                                                    | Mesal Günü                                                                                                    | Kontrol Beki                                                                                                    |                                                     |                             |                                                                                                    |                         |                                                                                                    |                   |      |
| CS1                                                                                                    | PACS1                                                                                                    | PACS1                                                                                                    | 03/09/2022                                                                                                    |                                                                                                    |                                                                                                    |                                               | · ·                                                                                                    | Eksik Çalışma                                                                                                    | Mesal Günü                                                                                                    | Kontrol Edild                                                                                                    |                                                     |                             |                                                                                                    |                         |                                                                                                    |                   |      |
| C\$1                                                                                                    | PACS1                                                                                                    | PACS1                                                                                                    | 03/09/2022                                                                                                    |                                                                                                    |                                                                                                    |                                               |                                                                                                    | Eksik Çalışma                                                                                                    | Mesal Günü                                                                                                    | Kontrol Edild                                                                                                    |                                                     |                             |                                                                                                    |                         |                                                                                                    |                   |      |
| 051                                                                                                    | PACS1                                                                                                    | PACS1                                                                                                    | 03/09/2022                                                                                                    |                                                                                                    |                                                                                                    | 1                                             |                                                                                                    | Eksik Çalışma                                                                                                    | Mesal Günü                                                                                                    | Kontrol Bekli                                                                                                    |                                                     |                             |                                                                                                    |                         |                                                                                                    |                   |      |
| 151                                                                                                    | PHC01                                                                                                    | PHL01                                                                                                    | 03/09/2022                                                                                                    |                                                                                                    |                                                                                                    | - 1                                           |                                                                                                    | Exsk çalışma                                                                                                    | Mesar Cono                                                                                                    | Kontrol Dekr                                                                                                    |                                                     |                             |                                                                                                    |                         |                                                                                                    |                   |      |
| 51                                                                                                    | PACS1                                                                                                    | PACSI                                                                                                    | 04/09/2022                                                                                                    |                                                                                                    |                                                                                                    |                                               |                                                                                                    | Eksik Çalışma                                                                                                    | Hafta Tatil                                                                                                    | Kontrol Edild                                                                                                    |                                                     |                             |                                                                                                    |                         |                                                                                                    |                   |      |
| 051                                                                                                    | PACS1                                                                                                    | PACSI                                                                                                    | 04/09/2022                                                                                                    |                                                                                                    |                                                                                                    |                                               |                                                                                                    | Eksik Caloma                                                                                                    | Hafta Tabl                                                                                                    | Kontrol Beklt                                                                                                    |                                                     |                             |                                                                                                    |                         |                                                                                                    |                   |      |
| CS1                                                                                                    | PACS1                                                                                                    | PACS1                                                                                                    | 04/09/2022                                                                                                    |                                                                                                    |                                                                                                    |                                               |                                                                                                    | Eksik Çalışma                                                                                                    | Hafta Tatili                                                                                                    | Kontrol Bekle                                                                                                    |                                                     |                             |                                                                                                    |                         |                                                                                                    |                   |      |
| :51                                                                                                    | PAC51                                                                                                    | PAC51                                                                                                    | 05/09/2022                                                                                                    |                                                                                                    | 07.55                                                                                                    |                                               | 16:05                                                                                                    | Normal Mesai                                                                                                    | Mesal Olinü                                                                                                    | Kontrol Bekli                                                                                                    |                                                     |                             |                                                                                                    |                         |                                                                                                    |                   |      |
| 51                                                                                                    | PACS1                                                                                                    | PACS1                                                                                                    | 06/09/2022                                                                                                    |                                                                                                    | 07:55                                                                                                    |                                               | 17:00                                                                                                    | Fazia Mesai                                                                                                    | Mesal Gánú                                                                                                    | Kontrol Edild                                                                                                    |                                                     |                             |                                                                                                    |                         |                                                                                                    |                   |      |
| 51                                                                                                    | PACS1                                                                                                    | PACS1                                                                                                    | 06/09/2022                                                                                                    |                                                                                                    | 07:55                                                                                                    |                                               | 17:00                                                                                                    | Fazia Mesai                                                                                                    | Mesal Gana                                                                                                    | Kontrol Edild                                                                                                    |                                                     |                             |                                                                                                    |                         |                                                                                                    |                   |      |
| S1                                                                                                    | PACS1                                                                                                    | PACS1                                                                                                    | 06/09/2022                                                                                                    |                                                                                                    | 07:55                                                                                                    |                                               | 17:00                                                                                                    | Fazia Mesai                                                                                                    | Mesal Günü                                                                                                    | Kontrol Bekk                                                                                                    |                                                     |                             |                                                                                                    |                         |                                                                                                    |                   |      |
| 51                                                                                                    | PACS1                                                                                                    | PACS1                                                                                                    | 06/09/2022                                                                                                    |                                                                                                    | 07:55                                                                                                    |                                               | 17.00                                                                                                    | Fazia Mesai                                                                                                    | Mesai Günü                                                                                                    | Kontrol Bekli                                                                                                    |                                                     |                             |                                                                                                    |                         |                                                                                                    |                   |      |
| 51                                                                                                    | PACS1                                                                                                    | PAC51                                                                                                    | 07/09/2022                                                                                                    |                                                                                                    | 07:55                                                                                                    |                                               | 17:05                                                                                                    | Fazia Mesai                                                                                                    | Mesal Günü                                                                                                    | Kontrol Edild                                                                                                    |                                                     |                             |                                                                                                    |                         |                                                                                                    |                   |      |
| 51                                                                                                    | PACS1                                                                                                    | PACS1                                                                                                    | 07/09/2022                                                                                                    |                                                                                                    | 07:55                                                                                                    |                                               | 17:05                                                                                                    | Fazia Mesai                                                                                                    | Mesai Günü                                                                                                    | Kontrol Edild                                                                                                    |                                                     |                             |                                                                                                    |                         |                                                                                                    |                   |      |
| :51                                                                                                    | PACS1                                                                                                    | PAC51                                                                                                    | 07/09/2022                                                                                                    |                                                                                                    | 07:55                                                                                                    |                                               | 17:05                                                                                                    | Fazia Mesai                                                                                                    | Mesal Günü                                                                                                    | Kontrol Bekli                                                                                                    |                                                     |                             |                                                                                                    |                         |                                                                                                    |                   |      |
| :51                                                                                                    | PACS1                                                                                                    | PACS1                                                                                                    | 07/09/2022                                                                                                    |                                                                                                    | 07:55                                                                                                    |                                               | 17:05                                                                                                    | Fazia Mesai                                                                                                    | Mesai Gana                                                                                                    | Kontrol Bekli                                                                                                    |                                                     |                             |                                                                                                    |                         |                                                                                                    |                   |      |
|                                                                                                    | K ( -                                                                                                    | >                                                                                                    | »                                                                                                    |                                                                                                    | Paula                                                                                                    |                                               |                                                                                                    |                                                                                                    | G                                                                                                    | 22 kayıt bulundu<br>üncelle                                                                                                    | *                                                   |                             |                                                                                                    |                         | Ka<br>Ka                                                                                                    | ydet.             | Va   |
| Dorren B                                                                                                    | K ( ·                                                                                                    | s :<br>riana = V                                                                                                    | »<br>In Album - Trebs<br>GeneralBrancer Di - A                                                                                                    | n = kalite                                                                                                    | Despater                                                                                                    |                                               |                                                                                                    |                                                                                                    | G                                                                                                    | 22 kayıt bulundu<br>üncelle                                                                                                    | ×                                                   |                             |                                                                                                    |                         | to                                                                                                    | ydet              | Vez  |
| V Control<br>Deven B                                                                                                    | K K -                                                                                                    | oftena = 0                                                                                                    | X<br>MARAMI * Tell<br>dancesBrowser_0 * A.                                                                                                    | n • Sodita                                                                                                    | Despater<br>To (Parameters                                                                                                    |                                               |                                                                                                    |                                                                                                    | G                                                                                                    | 22 kayıt bulundu<br>üncelle                                                                                                    | ×                                                   | Questio                     |                                                                                                    |                         | Ka                                                                                                    | ydet y            | Va   |
| Diseren<br>Diseren Bi<br>marasa                                                                                                    | K K -                                                                                                    | <ul> <li>Viens - V</li> <li>Employee Attem</li> <li>Soyeek</li> <li>Darce I</li> </ul>                                                                                                    | 2)<br>In Addams - Turbo<br>denos Brawser, D + 4 A<br>Tenh - V                                                                                                    | n • Indrite<br>Indří II. Lookupin<br>Aardiya Başlang                                                                                                    | n Denyalar<br>In (Parameters<br>Girlş                                                                                                    | Vardiya Bitiş.                                | Cles                                                                                                    | Takvim Gimi<br>Takvim Gimi                                                                                                    | G<br>Messi Gimi                                                                                                    | 22 kayt bulundu<br>üncele<br>Danumu<br>Veneral Rodi                                                                                                    | ¥                                                   | Uvgula<br>Giris Kasti       | Case Tarth                                                                                                    | Con Sad                 | Ka                                                                                                    | ydet y            | Vez  |
| Douren<br>Devam B<br>marase                                                                                                    | X C -<br>R + Rapic<br>Rapiteri - ECNFR<br>Ade<br>RACS1<br>RACS1                                                                                                    | rtere = V<br>Employee Atten<br>Seyeck<br>PACS1<br>DarS1                                                                                                    | 2)<br>In Taclans 4 Taclaus<br>denors Dresser, Dr. 4 &<br>Tarth . V<br>US 109 (2022                                                                                                    | n + kolmu<br>JoSCUIL ookupin<br>Andiya Başlang                                                                                                    | Deryster<br>In Parameters<br>I Gertş<br>OB 05                                                                                                    | <ul> <li>X</li> <li>Verdiya Bitiş,</li> </ul> | Cres 17.05                                                                                                    | Takvim Gang<br>Pazia Hesal<br>Pasia Calonna                                                                                                    | G<br>Mesal Gimi<br>Mesal Gimi<br>Mesal Gimi                                                                                                    | 22 kayt bulundu<br>üncelle<br>Danama<br>Kontral Besil                                                                                                    | Corrig Tarihi<br>CO2092022                          | Urgula<br>Girig Sasti       | Çılış Terte                                                                                                    | Çikış Saati             | Ka<br>Aqitlama                                                                                                  | çalışınıs Bitişin | Vez  |
| Daneer<br>Deveare B                                                                                                    | K C -<br>Re Rapid<br>Agine - EDOFI<br>Add<br>PACS1<br>PACS1<br>PACS1                                                                                                    | > 1<br>Soyok<br>PACS1<br>PACS1                                                                                                    | 30         1000000000000000000000000000000000000                                                                                                    | n +                                                                                                    | Computer<br>In Pharameters<br>In Girls<br>08:05                                                                                                    | Vardiya Bitişa                                | - <b>Ç4oş</b><br>17 05                                                                                                    | Takvin Giali<br>Pata Kesi<br>Dak Celara<br>Dak Celara                                                                                                    | Mesal Gina<br>Mesal Gina<br>Mesal Gina<br>Mesal Gina<br>Mesal Gina                                                                                                    | 22 kayit bulundu<br>üncelle<br>Darsens<br>Rochyd Beill<br>Rochyd Beill<br>Rochyd Beill                                                                                                    | Grig Tarthi<br>02/09/2022<br>02/09/2022             | Urgula<br>Ortg Saati        | Çdaş Tərbi<br>02701/2022<br>02701/2022                                                                                                    | City Seeli              | Ka<br>Agitleres                                                                                                 | gdet 1            | Vaz  |
| Douron<br>Devian B                                                                                                    | K C -<br>Aque - Aque<br>Aque - ECFF<br>Ada<br>PACSI<br>PACSI<br>PACSI<br>PACSI                                                                                                    | Soyadi<br>PACSI<br>PACSI<br>PACSI<br>PACSI<br>PACSI                                                                                                    | 30         1000000000000000000000000000000000000                                                                                                    | n + Tadaa<br>2000/Rookapin<br>Andya Baglang                                                                                                    | Congular<br>Ro Difference<br>Certis<br>OB:05<br>-<br>-<br>-                                                                                                    | > #<br>Verdiya Bitig                          | Césg<br>17:05<br>-<br>-                                                                                                    | Tatvin Gini<br>Pata Masi<br>Dak Gapra<br>Dak Gipra                                                                                                    | Mesel Glava<br>Mesel Glava<br>Mesel Glava<br>Meser Glava<br>Meser Glava                                                                                                    | 22 kayt bulundu<br>üncele<br>Darums<br>Kontral Bokk<br>Kontral Ediki<br>Kontral Ediki                                                                                                    | Cong Tavital<br>02009/2022<br>02009/2022            | Urgula<br>Girig Sasti<br>-  | Çdaş Tarihi<br>02108/2022<br>03108/2022                                                                                                    | Citry Seetil            | Ka<br>Aqitlarea                                                                                                 | ydet 1            | Vez  |
| Doctor<br>Decement<br>Decement<br>Decem | A C - Apo<br>A C - Apo<br>Ada<br>Ada<br>Ada<br>Ada<br>Ada<br>Ada<br>Ada<br>Ada<br>Ada<br>Ada                                                                                                    | Styles * V<br>Engliser Atten<br>Styles<br>PACS1<br>PACS1<br>PACS1<br>PACS1<br>PACS1                                                                                                    | Term         Term           Term         *           Term         *  <                                                                                                    | n + Textsion<br>JoiOJAL sologier<br>Aardiya Başlang                                                                                                    | Decession<br>De (Pharameters)<br>Certiq<br>DE:05<br>-<br>-<br>-<br>-<br>-<br>-                                                                                                    | 9 9 Verdiya Bitg.                             | CAss<br>127.05<br>-<br>-<br>-                                                                                                    | Telvin Gird<br>Parla Masi<br>Bak Çalışın<br>Dak Çalışın<br>Bak Çalışın                                                                                                    | Mesel Ginol<br>Mesel Ginol<br>Mesel Conol<br>Mesel Conol<br>Mesel Conol<br>Mesel Conol<br>Mesel Conol                                                                                                    | 22 kayt bulundu<br>üncele<br>Derume<br>Kontral Bekk<br>Kontral Bekk<br>Kontral Bekk<br>Kontral Bekk                                                                                                    | Corry Tavital<br>00002022<br>020022022              | Urgula<br>Girig Saati<br>-  | Calls Terms<br>02/06/2022<br>02/06/2022                                                                                                    | Citing Santil           | Aphlama                                                                                                    | ydet 1            | Visz |
| Darri d                                                                                                    | K C -<br>Ade<br>PACS1<br>PACS1<br>PACS1<br>PACS1<br>PACS1                                                                                                    | Soyati<br>PACSI<br>PACSI<br>PACSI<br>PACSI<br>PACSI<br>PACSI                                                                                                    | Alfalantes         Netter           democrafite         Netter           democrafite         Netter           Tarch         Netter           01/09/2022         Alfalantes           02/09/2022         Alfalantes           02/09/2022         Alfalantes           02/09/2022         Alfalantes           02/09/2022         Alfalantes           02/09/2022         Alfalantes           02/09/2022         Alfalantes                                                                                                    | n • Tekino<br>Jarollyz Baçlang                                                                                                    | Despilar<br>Parameters<br>Gifig<br>OB 05<br>-<br>-<br>-<br>-<br>-<br>-<br>-<br>-                                                                                                    | Verdiye Bittg.                                | <ul> <li>Cées</li> <li>17 05</li> <li>-</li> <li>-</li></ul>                                                                                                    | Takin Gird<br>Fata Maal<br>Dah Çalşın<br>Dah Çalşın<br>Dah Çalşın<br>Dah Çalşın<br>Dah Çalşın                                                                                                    | Mesel Gind<br>Mesel Gind<br>Mesel Gind<br>Mesel Gind<br>Mesel Gind<br>Mesel Gind<br>Mesel Gind<br>Mesel Gind                                                                                                    | 22 kayt bulundu<br>üncele<br>Dararma<br>Rostral Dasi<br>Kostral East<br>Kostral East<br>Kostral East<br>Kostral East                                                                                                    | Grig Tachi<br>G200/2022<br>G200/2022                | Urgs/a<br>Girls Santi<br>-  | Class Tambe<br>02/06/2022<br>02/06/2022                                                                                                    | Citing Saveti<br>-<br>- | Aptiens                                                                                                    | çelşını Tinya     | Visz |
| Daardi<br>Daardi<br>Dream B                                                                                                    | K C -<br>Adi<br>RACSI<br>RACSI<br>RACSI<br>RACSI<br>RACSI<br>RACSI<br>RACSI                                                                                                    | Soyati<br>PACSI<br>PACSI<br>PACSI<br>PACSI<br>PACSI<br>PACSI<br>PACSI                                                                                                    | 20         323490001         2         Vertex           Garcardonyace, 0x = 0.         4         4         4           Tanh         x         Vertex         4           Garcardonyace, 0x = 0.         4         4         4           Garcardonyace, 0x = 0.         4         4                                                                                                    | n = Lutrite<br>La CUL colo ger<br>Yardiya Beglang                                                                                                    | Consular<br>Personneters<br>Carlos<br>Carlos<br>-<br>-<br>-<br>-<br>-<br>-<br>-<br>-<br>-<br>-<br>-<br>-<br>-                                                                                                    | > 3<br>Verdiya Bitig                          | Clay<br>17.05<br>-<br>-<br>-<br>-<br>-<br>-<br>-<br>-                                                                                                    | Televin Gala<br>Patta Mesal<br>Data Catyria<br>Data Catyria<br>Data Catyria<br>Data Catyria<br>Data Catyria<br>Data Catyria                                                                                                    | Mesel Gind<br>Mesel Gind<br>Mesel Gind<br>Mesel Gind<br>Mesel Gind<br>Mesel Gind<br>Mesel Gind<br>Mesel Gind                                                                                                    | 22 kayt bulundu<br>üncele<br>Derverse<br>Rostrya Desk<br>Kontra East<br>Kontra East<br>Kontra East                                                                                                    | Corg Tacki<br>O2002/2022<br>O2002/2022              | Urguts<br>Girly Saeti       | Cilling Tarmin<br>02/06/2022<br>03/06/2022                                                                                                    | Çıkış Saati             | Aphlama                                                                                                    | Celopus Bingre    | Vaz  |
| Dates d                                                                                                    | X X - Aque<br>Aque - Aque<br>Aque - COT<br>Aque - COT                                                                                                    | Anno Anno Anno Anno Anno Anno Anno Anno                                                                                                    | >>         >>         >>         >>         >>         >>         >>         >>         >>         >>         >>         >>         >>         >>         >>         >>         >>         >>         >>         >>         >>         >>         >>         >>         >>         >>         >>         >>         >>         >>         >>         >>         >>         >>         >>         >>         >>         >>         >>         >>         >>         >>         >>         >>         >>         >>         >>         >>         >>         >>         >>         >>         >>         >>         >>         >>         >>         >>         >>         >>         >>         >>         >>         >>         >>         >>         >>         >>         >>         >>         >>         >>         >>         >>         >>         >>         >>         >>         >>         >>         >>         >>         >>         >>         >>         >>         >>         >>         >>         >>         >>         >>         >>         >>         >>         >>         >>         >>         >>         >>         >>         >><                                                                                                    | n = Lutrite<br>Lutrite Localer<br>Vardiya Beglang                                                                                                    | Consular<br>Celling<br>Celling<br>Ce                                                                                                    | Vardiya Bitiş.                                | Class<br>17.05<br>-<br>-<br>-<br>-<br>-<br>-<br>-<br>-<br>-<br>-<br>-<br>-<br>-                                                                                                    | Takwin Gang<br>Parta Mesal<br>Data Gargen<br>Data Gargen<br>Data Gargen<br>Data Gargen<br>Data Gargen<br>Data Gargen                                                                                                    | Messi Gind<br>Messi Gind<br>Messi Gind<br>Messi Gind<br>Messi Gind<br>Messi Gind<br>Messi Gind<br>Messi Gind<br>Messi Gind<br>Messi Gind<br>Messi Gind                                                                                                    | 22 kaytbulndu<br>ührstle<br>Banna<br>Kastral Ball<br>Kastral Ball<br>Kastral Ball<br>Kastral Ball<br>Kastral Ball<br>Kastral Ball                                                                                                    | V<br>Gray Tarihi<br>2000/05/22                      | Urgula<br>Ging Saeti<br>-   | Cells Territi<br>03/99/2022<br>02/99/2022                                                                                                    | Çıkış Saati<br>-<br>-   | Aphiese .                                                                                                    | Celano Bigo       | Vaz  |
| Course B<br>Restrict of                                                                                                    | X X - Aque<br>Aque - Aque<br>Aque - COUT<br>Aque - COUT<br>Aque -                                                                                                    | Alters * V<br>Broukeyes Alter<br>Brocks<br>PACS1<br>PACS1<br>PACS1<br>PACS1<br>PACS1<br>PACS1<br>PACS1<br>PACS1                                                                                                    | D<br>ar Alexan V Alexan<br>Tanén (A) V<br>COMPANY<br>COMPANY<br>COM | n • Indian                                                                                                    | Dispide<br>Dispide<br>Cardina<br>Cardina<br>Car                                                                                                    | Verdiya Bitty.                                | Clay<br>2 Clay<br>2 7.05<br>4<br>4<br>4<br>4<br>4<br>4<br>4<br>4<br>4<br>4<br>4<br>4<br>4<br>4<br>4<br>4<br>4<br>4<br>4                                                                                                    | Taxiva Gasa<br>Pata Mesal<br>Dak Çalyra<br>Dak Çalyra<br>Dak Çalyra<br>Dak Çalyra<br>Dak Çalyra<br>Dak Çalyra<br>Dak Çalyra                                                                                                    | Meser Gans<br>Meser Gans<br>Meser Gans<br>Meser Gans<br>Meser Gans<br>Meser Gans<br>Meser Gans<br>Meser Gans<br>Meser Gans<br>Meser Gans<br>Meser Gans<br>Meser Gans                                                                                                    | 22 kayt buundu<br>üncele<br>Danema<br>Rootest Bolor<br>Rootest Bolor<br>Rootest Bolor<br>Rootest Bolor<br>Rootest Bolor<br>Rootest Bolor<br>Rootest Bolor<br>Rootest Bolor                                                                                                    | Corry Turni<br>Corry Turni<br>Corriso22<br>2000/022 | Urp /s<br>Ginj Satil<br>-   | Ceng Strend<br>Growskie<br>Growskie | Çõig Saut<br>           | Aptions                                                                                                    | Cityme Sityre     | va   |
| Dares Control of Control of Contr                                                                                                    | K K Reparent<br>Reparent - ECONT<br>Ander<br>RACSI<br>RACSI<br>RACSI<br>RACSI<br>RACSI<br>RACSI<br>RACSI<br>RACSI                                                                                                    |                                                                                                    | D         2000           Brance Presser, Dor B.         2000           Term Presser, Dor B.         2000           Term Presser, Dor B.         2000           COMMON DE COMMON DE COMM                                                                                                    | n • bolden                                                                                                    | Dispide<br>Serverenterset<br>City<br>City<br>C | Verdiya Bitty                                 | Cleg<br>2.<br>2.<br>2.<br>3.<br>4.<br>4.<br>4.<br>4.<br>4.<br>4.<br>4.<br>4.<br>4.<br>4.<br>4.<br>4.<br>4.                                                                                                    | Taxian Giad<br>Pasis Gaya<br>Datis Calyna<br>Datis Calyna<br>Datis Calyna<br>Datis Calyna<br>Datis Calyna<br>Datis Calyna<br>Datis Calyna<br>Datis Calyna<br>Datis Calyna                                                                                                    | Mara Gool<br>Mara Gool<br>Mara G | 22 kayt buundu<br>üncele<br>Kantral Dear<br>Kantral Dear<br>Kantral Dear<br>Kantral Dear<br>Kantral Salat<br>Kantral Salat<br>Kantral Salat<br>Kantral Salat<br>Kantral Salat                                                                                                    | Cong Turki<br>Biococciz<br>Biococciz                | Uspate<br>Cong Sasti<br>    | Çing Turhi<br>Q2002002<br>02002002                                                                                                    | Çîng Sanî<br>-<br>-     | A galaxy                                                                                                    | Calayore Binger   | Visz |
|                                                                                                    | K K Report<br>approximation (Control of the second<br>proximation (Control of the second of the second o                                                                                                    |                                                                                                    | 0         0         0         0         0           0         0         0         0         0         0         0         0         0         0         0         0         0         0         0         0         0         0         0         0         0         0         0         0         0         0         0         0         0         0         0         0         0         0         0         0         0         0         0         0         0         0         0         0         0         0         0         0         0         0         0         0         0         0         0         0         0         0         0         0         0         0         0         0         0         0         0         0         0         0         0         0         0         0         0         0         0         0         0         0         0         0         0         0         0         0         0         0         0         0         0         0         0         0         0         0         0         0         0         0         0                                                                                                    | a sector and a sector and a sec | Central Control Contro                                                                                                    | Verdija Bilija                                | <ul> <li>Class</li> <li>17.05</li> <li>-</li> <li>-</li> <li></li></ul>                                                                                                    | Televis Galo<br>Para Malai<br>Data Quyaa<br>Data Quyaa<br>Data Quyaa<br>Data Quyaa<br>Data Quyaa<br>Data Quyaa<br>Data Quyaa<br>Data Quyaa<br>Data Quyaa                                                                                                    | Mass Gant<br>Mass Gant<br>Mass G | 22 kayt buunsi<br>kincele<br>Darama<br>Kootel Roke<br>Roketa Roke<br>Roketa Roke<br>Kootel Roke<br>Kootel Roke<br>Kootel Roke<br>Kootel Roke<br>Kootel Roke<br>Kootel Roke                                                                                                    |                                                     | Unputs<br>Citry Seatt       | Cing Turdi<br>02/02/022<br>02/02/022<br>02/02/022                                                                                                    | Cong Sant               | Later                                                                                                    | Colore Bigs       | visz |
| Dama<br>Dama<br>Barasi                                                                                                    | A A AAAAAAAAAAAAAAAAAAAAAAAAAAAAAAAAAA                                                                                                    | PACSI<br>PACSI<br>PACSI                                                                                                    | 2         3/2           Torico         3/2           Torico         3/2           Torico         3/2           Colorado como do senso do senso do                                                                                                    | a taking<br>Jabitat pakaging<br>Andya Baging                                                                                                    | Despilar<br>b Parameters<br>Ceny<br>OCOS<br>-<br>-<br>-<br>-<br>-<br>-<br>-<br>-<br>-<br>-<br>-<br>-<br>-                                                                                                    | Verdige Billig                                | Class<br>17.05<br>-<br>-<br>-<br>-<br>-<br>-<br>-<br>-<br>-<br>-<br>-<br>-<br>-<br>-<br>-<br>-<br>-<br>-<br>-                                                                                                    | Takin Gala<br>Para Masi<br>Dak Cepra<br>Dak Cepra<br>Dak Cepra<br>Dak Cepra<br>Dak Cepra<br>Dak Cepra<br>Dak Cepra<br>Dak Cepra<br>Dak Cepra<br>Dak Cepra                                                                                                    | Mess Gant<br>Mess Gant<br>Mess G | 22 kayt buundu<br>dincele<br>Damma<br>kanna Biole<br>kanna Biole<br>kanna Biole<br>kanna Biole<br>kanna Biole<br>kanna Biole<br>kanna Biole<br>kanna Biole                                                                                                    | <b>Geng Tarki</b><br>62000222<br>20000222           | Urgufs<br>Cring Starts<br>- | Cong Turn<br>0.0002002<br>0.0002002                                                                                                    | Cogitas                 | Aptim                                                                                                    | Carro Trip        | Vaz  |
| Common de la commonación de la commonación de<br>El commonación de la commonación de la commonación de la commonación de la commonación de la commonación de la commonación de la commonación de la commonación de la commonación de la commonación de la commonación de la commonación de l                                                                                                    | K         C           A         Auto           A         Auto           A         Auto           A         Auto           A         Auto           A         Auto           A         Auto           A         Auto           A         Auto           A         Auto           Auto         Auto           Auto         Auto                                                                                                    | Pacial<br>Pacial<br>Pa                                                                                                    | 0         0         0         0         0           1         0         0         0         0         0         0         0         0         0         0         0         0         0         0         0         0         0         0         0         0         0         0         0         0         0         0         0         0         0         0         0         0         0         0         0         0         0         0         0         0         0         0         0         0         0         0         0         0         0         0         0         0         0         0         0         0         0         0         0         0         0         0         0         0         0         0         0         0         0         0         0         0         0         0         0         0         0         0         0         0         0         0         0         0         0         0         0         0         0         0         0         0         0         0         0         0         0         0         0         0                                                                                                    | n a boble                                                                                                    | Dispolar<br>p Promotors<br>00005<br>-<br>-<br>-<br>-<br>-<br>-<br>-<br>-<br>-<br>-<br>-<br>-<br>-                                                                                                    | Vardiya Bita                                  | Cles<br>12 05<br>4<br>4<br>4<br>4<br>4<br>4<br>4<br>4<br>4<br>4<br>4<br>4<br>4<br>4<br>4<br>4<br>4<br>4<br>4                                                                                                    | Takwa Goso<br>Pata Masa<br>Dak Gayra<br>Dak Gayra<br>Dak Gayra<br>Dak Gayra<br>Dak Gayra<br>Dak Gayra<br>Dak Gayra<br>Dak Gayra<br>Dak Gayra                                                                                                    | Messi Good<br>Hear Good<br>Messi Good<br>Messi Good<br>M                                                       | 22 kayt buundu<br>Dannen<br>Rannen Base<br>Rannen Base<br>Rannen Base<br>Rannen Base<br>Rannen Base<br>Rannen Base<br>Rannen Base<br>Rannen Base<br>Rannen Base<br>Rannen Base<br>Rannen Base<br>Rannen Base                                                                                                    |                                                     | Urgute<br>Geng Saati<br>-   | Cang Turni<br>0.05002002<br>020002002                                                                                                    | City Sect.              | Aptime                                                                                                    | Colores High      | Visz |
| V A                                                                                                    | K         C                                                                                                    | PACSI<br>PACSI<br>PACSI<br>PACSI<br>PACSI<br>PACSI<br>PACSI<br>PACSI<br>PACSI<br>PACSI<br>PACSI<br>PACSI<br>PACSI<br>PACSI<br>PACSI<br>PACSI<br>PACSI<br>PACSI                                                                                                    |                                                                                                    | n - Inden                                                                                                    | Constant<br>parameters<br>Constant<br>Constant<br>Cons                                                                                                    | Verdija Billija                               | Care           2205           2           2           2           2           2           2           2           2           2           2           2           2           2           2           2           2           2           2           2           2           2           2           2           2           2           2           2           2           2           2           2           2           2           2           2           2           2           2           2           2           2           2           2           2           2           2           2           2           2           2           2           2 </td <td>Tanoin Gaia<br/>Fasa Hasi<br/>Dak Qaysa<br/>Dak Qaysa<br/>Dak Qaysa<br/>Dak Qaysa<br/>Dak Qaysa<br/>Dak Qaysa<br/>Dak Qaysa<br/>Dak Qaysa<br/>Dak Qaysa<br/>Dak Qaysa<br/>Dak Qaysa<br/>Dak Qaysa<br/>Dak Qaysa<br/>Dak Qaysa<br/>Dak Qaysa<br/>Dak Qaysa</td> <td>Mass Good<br/>Res Good<br/>Mass Good<br/>Mass Good<br/>Mass Good<br/>Mass Good<br/>Mass Good<br/>Hars Good<br/>Hars Good<br/>Hars Good<br/>Hars Tatl<br/>Hars Tatl<br/>Hars Tatl<br/>Hars Tatl</td> <td>22 kayt buundu<br/>dincele<br/>Dannen<br/>Kathel<br/>Kathel</td> <td>Corg Tu-N<br/>00000022<br/>020000022</td> <td>Copiet<br/>Greg Sarti<br/>-</td> <td>Cang Turki<br/>Garagoood<br/>Garagoood<br/>Garagoood</td> <td>Çîng Sanî<br/>-</td> <td>Aptime</td> <td>Colore Har</td> <td>vaz</td>                                                                                                    | Tanoin Gaia<br>Fasa Hasi<br>Dak Qaysa<br>Dak Qaysa<br>Dak Qaysa<br>Dak Qaysa<br>Dak Qaysa<br>Dak Qaysa<br>Dak Qaysa<br>Dak Qaysa<br>Dak Qaysa<br>Dak Qaysa<br>Dak Qaysa<br>Dak Qaysa<br>Dak Qaysa<br>Dak Qaysa<br>Dak Qaysa<br>Dak Qaysa                                                                                                    | Mass Good<br>Res Good<br>Mass Good<br>Mass Good<br>Mass Good<br>Mass Good<br>Mass Good<br>Hars Good<br>Hars Good<br>Hars Good<br>Hars Tatl<br>Hars Tatl<br>Hars Tatl<br>Hars Tatl                                                                                                    | 22 kayt buundu<br>dincele<br>Dannen<br>Kathel<br>Kathel                                                                                                    | Corg Tu-N<br>00000022<br>020000022                  | Copiet<br>Greg Sarti<br>-   | Cang Turki<br>Garagoood<br>Garagoood<br>Garagoood                                                                                                    | Çîng Sanî<br>-          | Aptime                                                                                                    | Colore Har        | vaz  |
|                                                                                                    | K         C           Approx         Approx           Approx         Approx           Approx <td< td=""><td>&gt;         &gt;         &gt;</td><td></td><td></td><td></td><td>s</td><td>Case<br/>2765<br/>-<br/>-<br/>-<br/>-<br/>-<br/>-<br/>-<br/>-<br/>-<br/>-<br/>-<br/>-<br/>-<br/>-<br/>-<br/>-<br/>-<br/>-<br/>-</td><td>Taulon Giel<br/>Paris Head<br/>Paris Head<br/>Data Capria<br/>Data Capria<br/>Data Capria<br/>Data Capria<br/>Data Capria<br/>Data Capria<br/>Data Capria<br/>Data Capria<br/>Data Capria<br/>Data Capria</td><td>Mess Good<br/>Mess Good<br/>Mess G</td><td>22 kayt buundu<br/>dincele<br/>Denome<br/>Roberts<br/>Roberts Beist<br/>Roberts Beist<br/>Robert</td><td></td><td>Unport</td><td>Ceng Taniti<br/>Garagadaz<br/>Garagadaz<br/>Garagadaz</td><td>Cegites</td><td>Aptim</td><td></td><td>Vaz</td></td<>                                                                                                    | >         >         >         >         >         >         >         >         >         >         >         >         >         >         >         >         >         >         >         >         >         >         >         >         >         >         >         >         >         >         >         >         >         >         >         >         >         >         >         >         >         >         >         >         >         >         >         >         >         >         >         >         >         >         >         >         >         >         >         >         >         >         >         >         >         >         >         >         >         >         >         >         >         >         >         >         >         >         >         >         >         >         >         >         >         >         >         >         >         >         >         >         >         >         >         >         >         >         >         >         >         >         >         >         >         >         >                                                                                                            |                                                                                                    |                                                                                                    |                                                                                                    | s                                             | Case<br>2765<br>-<br>-<br>-<br>-<br>-<br>-<br>-<br>-<br>-<br>-<br>-<br>-<br>-<br>-<br>-<br>-<br>-<br>-<br>-                                                                                                    | Taulon Giel<br>Paris Head<br>Paris Head<br>Data Capria<br>Data Capria<br>Data Capria<br>Data Capria<br>Data Capria<br>Data Capria<br>Data Capria<br>Data Capria<br>Data Capria<br>Data Capria                                                                                                    | Mess Good<br>Mess Good<br>Mess G | 22 kayt buundu<br>dincele<br>Denome<br>Roberts<br>Roberts Beist<br>Roberts Beist<br>Robert                                                                                                    |                                                     | Unport                      | Ceng Taniti<br>Garagadaz<br>Garagadaz<br>Garagadaz                                                                                                    | Cegites                 | Aptim                                                                                                    |                   | Vaz  |
|                                                                                                    |                                                                                                    | >         3           State         3           State         3           State         3           Riccia         3           Riccia         3 <t< td=""><td>0         0         0         0           0         0         0         0         0           0         0         0         0         0           0         0         0         0         0           0         0         0         0         0           0         0         0         0         0           0         0         0         0         0           0         0         0         0         0           0         0         0         0         0           0         0         0         0         0           0         0         0         0         0           0         0         0         0         0           0         0         0         0         0           0         0         0         0         0         0           0         0         0         0         0         0           0         0         0         0         0         0</td><td>t a La Sci<br/>Escolat Lookupia<br/>Pardya Bagiang</td><td>Designer<br/>()<br/>()<br/>()<br/>()<br/>()<br/>()<br/>()<br/>()<br/>()<br/>()</td><td>Vardiya Bitta</td><td>2009<br/>2016<br/>2016<br/>2017<br/>2017<br/>2017<br/>2017<br/>2017<br/>2017<br/>2017<br/>2017</td><td>Tatura Gitali<br/>Paga Marai<br/>Daki Gayas<br/>Daki Gayas<br/>Daki Gayas<br/>Daki Gayas<br/>Daki Gayas<br/>Daki Gayas<br/>Daki Gayas<br/>Daki Gayas<br/>Daki Gayas<br/>Daki Gayas<br/>Daki Gayas<br/>Daki Gayas<br/>Daki Gayas<br/>Daki Gayas<br/>Daki Gayas<br/>Daki Gayas<br/>Daki Gayas<br/>Daki Gayas<br/>Daki Gayas</td><td>Meet Good<br/>Meet Good<br/>Meet Choi<br/>Meet Choi<br/>Meet C</td><td>22 kayt bundu<br/>bincele<br/>Danma<br/>kastra fast<br/>kastra fast<br/>fast<br/>fast<br/>fast<br/>fast<br/>fast<br/>fast<br/>fast</td><td></td><td>Urg-Le<br/>Girls Saell<br/>-</td><td>Cen 1-m<br/>0.992222<br/>0.2002222</td><td>Çing Santi<br/>-<br/>-</td><td>- California</td><td></td><td>Vaz</td></t<> | 0         0         0         0           0         0         0         0         0           0         0         0         0         0           0         0         0         0         0           0         0         0         0         0           0         0         0         0         0           0         0         0         0         0           0         0         0         0         0           0         0         0         0         0           0         0         0         0         0           0         0         0         0         0           0         0         0         0         0           0         0         0         0         0           0         0         0         0         0         0           0         0         0         0         0         0           0         0         0         0         0         0                                                                                                    | t a La Sci<br>Escolat Lookupia<br>Pardya Bagiang                                                                                                    | Designer<br>()<br>()<br>()<br>()<br>()<br>()<br>()<br>()<br>()<br>()                                                                                                    | Vardiya Bitta                                 | 2009<br>2016<br>2016<br>2017<br>2017<br>2017<br>2017<br>2017<br>2017<br>2017<br>2017                                                                                                    | Tatura Gitali<br>Paga Marai<br>Daki Gayas<br>Daki Gayas<br>Daki Gayas<br>Daki Gayas<br>Daki Gayas<br>Daki Gayas<br>Daki Gayas<br>Daki Gayas<br>Daki Gayas<br>Daki Gayas<br>Daki Gayas<br>Daki Gayas<br>Daki Gayas<br>Daki Gayas<br>Daki Gayas<br>Daki Gayas<br>Daki Gayas<br>Daki Gayas<br>Daki Gayas                                                                                                    | Meet Good<br>Meet Good<br>Meet Choi<br>Meet Choi<br>Meet C | 22 kayt bundu<br>bincele<br>Danma<br>kastra fast<br>kastra fast<br>fast<br>fast<br>fast<br>fast<br>fast<br>fast<br>fast                                                                                                    |                                                     | Urg-Le<br>Girls Saell<br>-  | Cen 1-m<br>0.992222<br>0.2002222                                                                                                    | Çing Santi<br>-<br>-    | - California                                                                                                    |                   | Vaz  |
|                                                                                                    | K         C           Anti-<br>anticipation         Anti-<br>anticipation           Anti-<br>anticipation         Anti-<br>anticipation           Anti-<br>anticipation         Anti-<br>anticipation           Anticipation         Anti-<br>anticipation           Anticipation         Anticipation           Anticipation         Anticipation           Anticipation <t< td=""><td>&gt;         &gt;           Signal Control         &gt;           Signal Control         &gt;           Signal Contret         &gt;</td><td></td><td>a Coloridad Sector</td><td>Designer          </td><td></td><td>22 26<br/>22 26<br/>2<br/>2<br/>2<br/>2<br/>2<br/>2<br/>2<br/>2<br/>2<br/>2<br/>2<br/>2<br/>2<br/>2</td><td>Tavina Gali<br/>Pata Mara<br/>Dak Qalya<br/>Dak Qalya</td><td>Mess Good<br/>Hess Good<br/>Hess G</td><td>22 kayt bulou<br/>biocele<br/>Roman<br/>Roman<br/>Ro</td><td><b>Cory Turk</b><br/>2000 0022<br/>2000 0022</td><td>Utpdf<br/>Greg Saell<br/>-</td><td>Cang Tanin<br/>0.05002002<br/>020002002</td><td>City Seat</td><td>Aphres</td><td></td><td>Vitz</td></t<>                                                                                                    | >         >           Signal Control         >           Signal Control         >           Signal Contret         >                                                                                                    |                                                                                                    | a Coloridad Sector                                                                                                    | Designer                                                                                                    |                                               | 22 26<br>22 26<br>2<br>2<br>2<br>2<br>2<br>2<br>2<br>2<br>2<br>2<br>2<br>2<br>2<br>2                                                                                                    | Tavina Gali<br>Pata Mara<br>Dak Qalya<br>Dak Qalya                                                                                                    | Mess Good<br>Hess Good<br>Hess G | 22 kayt bulou<br>biocele<br>Roman<br>Roman<br>Ro | <b>Cory Turk</b><br>2000 0022<br>2000 0022          | Utpdf<br>Greg Saell<br>-    | Cang Tanin<br>0.05002002<br>020002002                                                                                                    | City Seat               | Aphres                                                                                                    |                   | Vitz |
| Devent B<br>Devent B                                                                                                    | K         C           A         A           A         A                                                                                                    | >         >           >         >           >         >           >         >           >         >           >         >           >         >           >         >           >         >           >         >           >         >           >         >           >         >           >         >           >         >           >         >           >         >           >         >           >         >           >         >           >         >           >         >           >         >           >         >           >         >           >         >           >         >           >         >           >         >           >         >           >         >           >         >           >         >           >         >                                                                                                              |                                                                                                    |                                                                                                    |                                                                                                    |                                               | Cange           22 50 3           -           -           -           -           -           -           -           -           -           -           -           -           -           -           -           -           -           -           -           -           -           -           -           -           -           -           -           -           -           -           -           -           -           -           -           -           -           -           -           -           -           -           -           -           -           -           -           -           -           -           -      -                                                                                                    | Teaces dans<br>Teaces dans<br>Teaces                                                                                                    | Mass Good<br>Res Good<br>Mass Good<br>Mass Good<br>Mass Good<br>Mass Good<br>Mass Good<br>Hars Good<br>Hars Good<br>Hars Good<br>Hars Good<br>Hars Tabl<br>Hars Tabl<br>Hars Tabl<br>Hars Tabl                                                                                                    | 22 karyt bulody<br>ikochi<br>kathari<br>kathari<br>ka                                                                                                    | Cong Turki<br>2006/0022<br>2006/0022                | UppA<br>Greg Sart<br>-      | Cang Tanihi<br>Garagana<br>Garagana<br>Garagana                                                                                                    | Çîng Saeîl<br>-<br>-    | Aptives                                                                                                    |                   | Vis2 |
|                                                                                                    | K         C           Market         Market           Market         Market           Market <td< td=""><td>&gt;         &gt;           Style         &gt;           Bit         3           Bit         3           Bit</td><td></td><td></td><td></td><td></td><td>000<br/>27 00<br/>4<br/>4<br/>4<br/>4<br/>4<br/>4<br/>4<br/>4<br/>4<br/>4<br/>4<br/>4<br/>4<br/>4<br/>4<br/>4<br/>4<br/>4</td><td>Tasum Geol<br/>Para Manal<br/>Dask Calgres<br/>Dask Calgres<br/>Calgres<br/>Calgres<br/>Calgre</td><td>Mess Good<br/>Mess Good<br/>Mess G</td><td>22 kayt bundu<br/>bincele<br/>Ranners Ranner<br/>Ranners Ranner<br/>Ranner<br/>Ranner<br/>R</td><td><b>Gung Tarih</b><br/>22000222<br/>22000222</td><td>Upp /s<br/>Cirit Sutti<br/>-</td><td>Comp Turki<br/>0.0450002<br/>0.04102022</td><td>Cing Seat</td><td>Aptim</td><td></td><td>Vizz</td></td<> | >         >           Style         >           Bit         3           Bit         3           Bit                                                                                                    |                                                                                                    |                                                                                                    |                                                                                                    |                                               | 000<br>27 00<br>4<br>4<br>4<br>4<br>4<br>4<br>4<br>4<br>4<br>4<br>4<br>4<br>4<br>4<br>4<br>4<br>4<br>4                                                                                                    | Tasum Geol<br>Para Manal<br>Dask Calgres<br>Dask Calgres<br>Calgres<br>Calgres<br>Calgre                                                                                                    | Mess Good<br>Mess Good<br>Mess G | 22 kayt bundu<br>bincele<br>Ranners Ranner<br>Ranners Ranner<br>Ranner<br>Ranner<br>R                                                                                                    | <b>Gung Tarih</b><br>22000222<br>22000222           | Upp /s<br>Cirit Sutti<br>-  | Comp Turki<br>0.0450002<br>0.04102022                                                                                                    | Cing Seat               | Aptim                                                                                                    |                   | Vizz |
| Land and a second second                                                                                                    | K         K           K         Market           K         Market                                                                                                    | >         >           Style         >           Riccia         >           Riccia         >                                                                                                    |                                                                                                    |                                                                                                    | Image: Section of the section of the sectio                                                                                                    |                                               | 649           225           2           2           2           2           2           3           2           3           2           3           2           3           3           3           3           3           3           3           3           3           3           3           3           3           3           3           3           3           3           3           3           3           3           3           3           3           3           3           3           3           3           3           3           3           3           3           3           3           3           3           3           3 <td>Takwa Ginol<br/>Path Masa<br/>Dak Guyas<br/>Dak Guyas<br/>Dak</td> <td>Mess Good<br/>Mess Good<br/>Mess G</td> <td>22 kayt bulody<br/>biocele<br/>Barerer Market<br/>Romer Barerer<br/>Romer Barererer<br/>Romer Barerer<br/>Romer Barerer<br/>Romer Barerer<br/>Romer Barerer<br/>Rome</td> <td></td> <td>Utput<br/>Ging Satil<br/>-</td> <td>Cens them<br/>0.0000002<br/>0.0000002</td> <td>Chu Sant</td> <td>To and the second second second second second second second second second second second second second second se</td> <td></td> <td>Vaz</td> | Takwa Ginol<br>Path Masa<br>Dak Guyas<br>Dak Guyas<br>Dak | Mess Good<br>Mess Good<br>Mess G | 22 kayt bulody<br>biocele<br>Barerer Market<br>Romer Barerer<br>Romer Barererer<br>Romer Barerer<br>Romer Barerer<br>Romer Barerer<br>Romer Barerer<br>Rome                                                                                                    |                                                     | Utput<br>Ging Satil<br>-    | Cens them<br>0.0000002<br>0.0000002                                                                                                    | Chu Sant                | To and the second second second second second second second second second second second second second second se |                   | Vaz  |
|                                                                                                    | I         I         Impaired - Control           I         Impaired - Control         Impaired - Control           Impaired - Control         Impaired - Control         Impaired - Control           Impaired - Control         Impair                                                                                                    | >         >           Septe         >           Septe         >           Rest         >           Rest         >                                                                                                    |                                                                                                    |                                                                                                    |                                                                                                    |                                               | Carp     Total     Total     To                                                                                                    | Tanina Gani<br>Tanina Gani<br>Tanin Anger<br>Tanin Anger<br>Tanin Anger<br>Tanin Anger<br>Tanina Gangan<br>Tanina Gangan<br>Tanin Gangan<br>Tanin Gangan<br>Tanin Gangan<br>Tanin Gangan<br>Tanin Gangan<br>Tanin Gangan<br>Tanin Gangan<br>Tanin Gangan<br>Tanin Gangan<br>Tanin Gangan<br>Taning Gangan<br>Taning Gangan<br>Taning Gangan<br>Taning Gangan<br>Taning Gangan<br>Taning Gangan<br>Taning Gangan<br>Taning Gangan<br>Taning Gangan<br>Taning Gangan<br>Taning Gangan<br>Taning Gangan<br>Taning Gan                                                                                                    | Maaa Good<br>Maaa Good<br>Maa Good<br>Maaa Good<br>Maaa Good<br>Maaa Good<br>Maaa Good<br>Maaa Good<br>Maaa Go | 22 kayt bundu<br>diacete<br>Ranna Ban<br>Ranna Ban<br>Ranna Ban<br>Ranna Ban<br>Ranna Ban<br>Ranna Ban<br>Ranna Ban<br>Ranna Ban<br>Ranna Ban<br>Ranna Ban<br>Ranna Ban                                                                                                    |                                                     | Upp#<br>Greg Sati           | Cara Swell<br>Cara Swell<br>Cara State                                                                                                    | Citing Sawell           | Applore                                                                                                    |                   | Vaz  |

NOT: Durumu "Kontrol Edildi" olarak güncellenen kayıtlar için detay satırlarında herhangi bir düzenleme yapılmamaktadır.

NOT: İşlemler/Çalışan Puantaj Bilgileri Oluşturma işlem adımında puantaj bilgilerinin oluşması için kayıt durumlarının Kontrol Edildi durumunda olması gerekmektedir.

Çalışan Devam Bilgileri ekranında sağ click yapılarak İşlemler menüsüne geçiş yapmadan Çalışan Devam Bilgileri Aktarım işlemleri yapılabilir. Aktarım yapılacak çalışan devam verisine ait filtreler girilerek işlem başlatılır.

| ayıt Türü      | Tümü  |        |            |      | <ul> <li>Toplu /</li> </ul> | Açıkla       | Seçiniz          |       |               | ~            |           |
|----------------|-------|--------|------------|------|-----------------------------|--------------|------------------|-------|---------------|--------------|-----------|
|                |       |        | ~          | Filt | releri Aç Kaydet            | Temizle      | e Filtre Listesi |       |               |              |           |
| Sicil Numarası | Adı   | Soyadı | Tarih      | •    | Vardiya Başlangı            | Giriş        | Vardiya Bitiş    | Çıkış | Takvim Günü   | Mesai Günü   | Durumu    |
| PACS1          | PACS1 | PACS1  | 01/09/2022 |      |                             | 08:05        |                  | 17:05 | Fazla Mesai   | Mesai Günü   | Kontrol B |
| PACS1          | PACS1 | PACS1  | 02/09/2022 |      |                             | -            |                  | •     | Eksik Çalışma | Mesai Günü   | Kontrol E |
| PACS1          | PACS1 | PACS1  | 02/09/2022 |      |                             | -            |                  | -     | Eksik Çalışma | Mesai Günü   | Kontrol E |
| PACS1          | PACS1 | PACS1  | 02/09/2022 |      |                             | -            |                  | -     | Eksik Çalışma | Mesai Günü   | Kontrol B |
| PACS1          | PACS1 | PACS1  | 02/09/2022 |      |                             | -            |                  | •     | Eksik Çalışma | Mesai Günü   | Kontrol B |
| PACS1          | PACS1 | PACS1  | 03/09/2022 |      |                             | -            |                  | -     | Eksik Çalışma | Mesai Günü   | Kontrol E |
| PACS1          | PACS1 | PACS1  | 03/09/2022 |      |                             | -            |                  | ÷     | Eksik Çalışma | Mesai Günü   | Kontrol E |
| PACS1          | PACS1 | PACS1  | 03/09/2022 |      |                             | -            |                  | -     | Eksik Çalışma | Mesai Günü   | Kontrol B |
| PACS1          | PACS1 | PACS1  | 03/09/2022 |      |                             | •            |                  | •     | Eksik Çalışma | Mesai Günü   | Kontrol B |
| PACS1          | PACS1 | PACS1  | 04/09/2022 |      |                             | -            |                  | -     | Eksik Çalışma | Hafta Tatili | Kontrol E |
| PACS1          | PACS1 | PACS1  | 04/09/2022 |      |                             | -            |                  | •     | Eksik Çalışma | Hafta Tatili | Kontrol E |
| PACS1          | PACS1 | PACS1  | 04/09/2022 |      |                             | -            |                  | -     | Eksik Çalışma | Hafta Tatili | Kontrol B |
| PACS1          | PACS1 | PACS1  | 04/09/2022 |      |                             | -            |                  | -     | Eksik Çalışma | Hafta Tatili | Kontrol B |
| PACS1          | PACS1 | PACS1  | 05/09/2022 |      |                             | 07:55        |                  | 16:05 | Normal Mesai  | Mesai Günü   | Kontrol B |
| PACS1          | PACS1 | PACS1  | 06/09/2022 |      |                             | 07:55        |                  | 17:00 | Fazla Mesai   | Mesai Günü   | Kontrol E |
| PACS1          | PACS1 | PACS1  | 06/09/2022 |      |                             | 07:55        |                  | 17:00 | Fazla Mesai   | Mesai Günü   | Kontrol E |
| PACS1          | PACS1 | PACS1  | 06/09/2022 |      | Durum Değiş                 | tir          |                  | 17:00 | Fazla Mesai   | Mesai Günü   | Kontrol B |
| PACS1          | PACS1 | PACS1  | 06/09/2022 |      | Personel Dev                | am Bilgileri | Aktar            | 17:00 | Fazla Mesai   | Mesai Günü   | Kontrol B |
| PACS1          | PACS1 | PACS1  | 07/09/2022 |      | Çalışma Bilgi               | leri         | >                | 17:05 | Fazla Mesai   | Mesai Günü   | Kontrol E |
| PACS1          | PACS1 | PACS1  | 07/09/2022 |      | Yenile                      |              |                  | 17:05 | Fazla Mesai   | Mesai Günü   | Kontrol E |
| PACS1          | PACS1 | PACS1  | 07/09/2022 |      | Tercihler                   |              |                  | 17:05 | Fazla Mesai   | Mesai Günü   | Kontrol B |
| PACS1          | PACS1 | PACS1  | 07/09/2022 |      | Ibada                       |              | _                | 17:05 | Fazla Mesai   | Mesai Günü   | Kontrol B |
|                |       |        |            |      | Gyana                       |              | _                |       |               |              |           |
|                |       |        |            |      | Kayıt Sayısı                |              | _                |       |               |              |           |
|                |       |        |            |      | Seçilen Kayıt               | Sayısı       | _                |       |               |              |           |
|                |       |        |            |      | Kayıt Bilgisi               |              |                  |       |               |              |           |
|                |       |        |            |      | Seçim                       |              | >                |       |               |              |           |
|                |       |        |            |      | Veri Aktanm                 |              | >                |       |               |              |           |
|                |       |        |            |      | Table General               |              |                  |       |               |              |           |

Çalışan vardiya bilgileri Çalışan Kartı'ndan güncellenebildiği gibi Çalışan Devam Bilgileri ekranında sağ click Çalışma Bilgileri/Çalışan Vardiyaları işlemi ile de güncellenebilir.

| Kayıt Türü     | Hatalı Kayıtlar |        |                                        | <ul> <li>Toplu Açıklama 0</li> </ul> | 50 Seçiniz  |                                |       | ~             |                  |
|----------------|-----------------|--------|----------------------------------------|--------------------------------------|-------------|--------------------------------|-------|---------------|------------------|
|                |                 |        | <ul> <li>→ Filtreleri Aç Ka</li> </ul> | ydet Ternizle Fil                    | tre Listesi |                                |       |               |                  |
| Sicil Numarası | Adı             | Soyadı | Tarih •                                | Vardiya Başlangı                     | Giriş       | Vardiya Bitiş Saat             | Çıkış | Takvim Günü   | Mesai Günü       |
| PACS2          | PACS2           | PACS2  | 28/09/2021                             |                                      | 19:50       |                                | 23:50 | Fazla Mesai   | Mesai Günü       |
| PACS2          | PACS2           | PACS2  | 29/09/2021                             |                                      | -           |                                | 08:05 | Fazla Mesai   | Mesai Günü       |
| PACS1          | PACS1           | PACS1  | 02/10/2021                             |                                      | 08.00       |                                | -     | Eksik Çalışma | Mesai Günü       |
| PACS1          | PACS1           | PACS1  | 03/10/2021                             |                                      |             |                                | 16:00 | Eksik Çalışma | Hafta Tatili     |
| PACS1          | PACS1           | PACS1  | 04/10/2021                             |                                      |             |                                | 16:05 | Eksik Çalışma | Mesai Günü       |
| PACS1          | PACS1           | PAC51  | 05/10/2021                             |                                      | 08.05       |                                |       | Eksik Çalışma | Mesai Günü       |
| PACS1          | PACS1           | PACS1  | 06/10/2021                             |                                      | 07:50       |                                | 18:00 | Fazla Mesai   | Mesai Günü       |
| PACS1          | PACS1           | PACS1  | 07/10/2021                             |                                      | 07:55       | Durum Değiştir                 | 16:30 | Fazla Mesai   | Mesai Günü       |
| PACS1          | PACS1           | PACS1  | 08/10/2021                             |                                      | 07:45       | Personel Devam Bilgileri Aktar | 16:30 | Fazla Mesai   | Mesai Günü       |
| PACS1          | PACS1           | PACS1  | 09/10/2021                             |                                      | 07:55       | Çalışma Bilgileri              |       | Eksik Çalışma | Mesai Günü       |
| PACS1          | PACS1           | PACS1  | 10/10/2021                             |                                      | ÷           | Yenile                         | 1.1   | Eksik Çalışma | Hafta Tatili     |
| PACS1          | PACS1           | PACS1  | 11/10/2021                             |                                      | ·           | Tercihler                      | 5 - F | Eksik Çalışma | Mesai Günü       |
| PACS1          | PACS1           | PACS1  | 12/10/2021                             |                                      | •           | Uyaria                         | 16:00 | Fazla Mesai   | Mesai Günü       |
| PACS1          | PACS1           | PACS1  | 13/10/2021                             |                                      | -           | Kavet Savati                   | •     | Eksik Çalışma | Mesal Günü       |
| PACS1          | PACS1           | PACS1  | 14/10/2021                             |                                      | -           | ender andre                    | •     | Fazla Mesai   | Mesai Günü       |
| PACS1          | PAC51           | PACS1  | 15/10/2021                             |                                      | -           | Segten Kayit Sayisi            | •     | Eksik Çalışma | Mesai Günü       |
| PACS1          | PACS1           | PACS1  | 16/10/2021                             |                                      | ·           | Kayıt Bilgisi                  | · · · | Eksik Çalışma | Mesai Günü       |
|                |                 |        |                                        |                                      |             | Seçim                          |       |               |                  |
| 20 🗸 ≪         | < · · » »       |        |                                        |                                      |             | Veri Aktarımı                  |       |               | 357 kayıt bulund |
| ~              |                 |        |                                        |                                      |             | Tablo Özelikleri               |       |               |                  |

## Çalışan Puantaj Bilgileri

Devam Kontrol Veri Yönetimi Hareketler Çalışan Puantaj Bilgileri ekranına belirlenen filtreler dahilinde oluşturulan puantaj bilgileri listelenir. Aylık puantaja ait toplam süreler listelenmektedir. Ekranda yer alan kayda çift tıklanarak günlük detay verilere ulaşılır.

|                                                                                                    |                                                                                                    |                                                                                                    |                                          |                                                                                                    |                                                                                                    | -                                                                                                    |     |                                                                                                    |                                                                                                   |                                                                                                    |                                                                                                    |                                                                                                    |                                                                                                    |                                                                                                    |                                                                                             |                              |              |       |
|----------------------------------------------------------------------------------------------------|----------------------------------------------------------------------------------------------------|----------------------------------------------------------------------------------------------------|------------------------------------------|----------------------------------------------------------------------------------------------------|----------------------------------------------------------------------------------------------------|----------------------------------------------------------------------------------------------------|-----|----------------------------------------------------------------------------------------------------|---------------------------------------------------------------------------------------------------|----------------------------------------------------------------------------------------------------|----------------------------------------------------------------------------------------------------|----------------------------------------------------------------------------------------------------|----------------------------------------------------------------------------------------------------|----------------------------------------------------------------------------------------------------|---------------------------------------------------------------------------------------------|------------------------------|--------------|-------|
| LUGU YAZILIM                                                                                                    |                                                                                                    |                                                                                                    | <ul> <li>Filtel</li> </ul>               | leri Aç Kayde                                                                                                    | t lemizie                                                                                                    | Filtre List                                                                                                    | 154 |                                                                                                    |                                                                                                   |                                                                                                    |                                                                                                    |                                                                                                    |                                                                                                    |                                                                                                    |                                                                                             |                              | Y Arama alar | nlann |
|                                                                                                    | Sicil Numarası                                                                                                    | - Adı Soyadı                                                                                                    |                                          | Başlangıç Tarihi                                                                                                    | Bitiş tarihi                                                                                                    | NÇ                                                                                                    | HT  | YI R                                                                                                    | r uç                                                                                              | GZ                                                                                                    | FM                                                                                                    | н.,                                                                                                    | R I                                                                                                    | Durumu                                                                                                    |                                                                                             | Bordro Durumu                | Etiketler    |       |
| ***1-PI 8TE0PM                                                                                                    |                                                                                                    |                                                                                                    |                                          |                                                                                                    |                                                                                                    |                                                                                                    |     |                                                                                                    |                                                                                                   |                                                                                                    |                                                                                                    |                                                                                                    |                                                                                                    |                                                                                                    |                                                                                             |                              |              |       |
| Ücret Parametre Tanımları                                                                                                    | A PACS1                                                                                                    | PACS1 PACS1                                                                                                    |                                          | 01/10/2021                                                                                                    | 31/10/2021                                                                                                    | 392                                                                                                    | 0   | 0 0                                                                                                    | 2                                                                                                 | 0                                                                                                    | 0                                                                                                    | 0                                                                                                    | 0                                                                                                    | Bekliyor                                                                                                    |                                                                                             | Aktanimadı                   |              |       |
| Puantai Biloilari Durum                                                                                                    | PACS1                                                                                                    | PACS1 PACS1                                                                                                    |                                          | 01/11/2021                                                                                                    | 30/11/2021                                                                                                    | 720                                                                                                    | 0   | 0 0                                                                                                    | 0                                                                                                 | 0                                                                                                    | 0                                                                                                    | 0                                                                                                    | 0                                                                                                    | Bekliyor                                                                                                    |                                                                                             | Aktanimadı                   |              |       |
| Tanımları                                                                                                    | PACS1                                                                                                    | PACS1 PACS1                                                                                                    |                                          | 01/12/2021                                                                                                    | 31/12/2021                                                                                                    | 744                                                                                                    | 0   | 0 0                                                                                                    | 0                                                                                                 | 0                                                                                                    | 0                                                                                                    | 0                                                                                                    | 0                                                                                                    | Bekliyor                                                                                                    |                                                                                             | Aktanimadı                   |              |       |
| Yetki Tanımları                                                                                                    | PACS1                                                                                                    | PACS1 PACS1                                                                                                    |                                          | 01/01/2022                                                                                                    | 31/01/2022                                                                                                    | 744                                                                                                    | 0   | 0 0                                                                                                    | 0                                                                                                 | 0                                                                                                    | 0                                                                                                    | 0                                                                                                    | 0                                                                                                    | Bekliyor                                                                                                    |                                                                                             | Aktanimadi                   |              |       |
|                                                                                                    | PACS1                                                                                                    | PACS1 PACS1                                                                                                    |                                          | 01/02/2022                                                                                                    | 28/02/2022                                                                                                    | 672                                                                                                    | 0   | 0 0                                                                                                    | 0                                                                                                 | 0                                                                                                    | 0                                                                                                    | 0                                                                                                    | 0                                                                                                    | Bekliyor                                                                                                    |                                                                                             | Aktanimadi                   |              |       |
| areketler -                                                                                                    | PACS1                                                                                                    | PACS1 PACS1                                                                                                    |                                          | 01/03/2022                                                                                                    | 31/03/2022                                                                                                    | 744                                                                                                    | 0   | 0 0                                                                                                    | 0                                                                                                 | 0                                                                                                    | 0                                                                                                    | 0                                                                                                    | 0                                                                                                    | Bekliyor                                                                                                    |                                                                                             | Aktanimadi                   |              |       |
| Calsan Devam Bilgileri                                                                                                    | PACS1                                                                                                    | PACS1 PACS1                                                                                                    |                                          | 01/04/2022                                                                                                    | 30/04/2022                                                                                                    | 720                                                                                                    | 0   | 0 0                                                                                                    | 0                                                                                                 | 0                                                                                                    | 0                                                                                                    | 0                                                                                                    | 0                                                                                                    | Bekliyor                                                                                                    |                                                                                             | Aktanimadi                   |              |       |
| farler e can eiligen                                                                                                    | PACS1                                                                                                    | PACS1 PACS1                                                                                                    |                                          | 01/05/2022                                                                                                    | 31/05/2022                                                                                                    | 744                                                                                                    | 0   | 0 0                                                                                                    | 0                                                                                                 | 0                                                                                                    | 0                                                                                                    | 0                                                                                                    | 0                                                                                                    | Bekliyor                                                                                                    |                                                                                             | Aktanimadı                   |              |       |
| Çalışan Puantaj Bilgileri                                                                                                    | PACS1                                                                                                    | PACS1 PACS1                                                                                                    |                                          | 01/06/2022                                                                                                    | 30/06/2022                                                                                                    | 720                                                                                                    | 0   | 0 0                                                                                                    | 0                                                                                                 | 0                                                                                                    | 0                                                                                                    | 0                                                                                                    | 0                                                                                                    | Bekliyor                                                                                                    |                                                                                             | Aktanimadi                   |              |       |
| Burhan Yildimm                                                                                                    | işlemler • Düzenle •<br>Puantaj Bilgileri Duru<br>Kayıtlar Filtreler                                                                                                    | Raporlama • Veri Aktanes •<br>* Yetki Tanımları I                                                                                                    | • Yardan • İndirlə<br>8 Yetki Tanımları  | ien Dooyeler<br>8 Ça                                                                                                    | lışan Devam B                                                                                                    | igileri 🖲                                                                                                    | Ģ   | alışan Pu                                                                                                    | entaj Bi                                                                                          | lgi                                                                                                    | ×                                                                                                    | Çahşa                                                                                                    | n Puant                                                                                                    | aj Bilgil                                                                                                    | . 8                                                                                         | Çalışan Puarıtaj             | Bilgileri *  |       |
| Burhan Wildinm                                                                                                    | iglensler • Düzenle •<br>Puantaj Bilgileri Duru<br>Kayıtlar Filtreler<br>Sizil Nomazası                                                                                         | Raporiama • Veri Aktenma •                                                                                                    | • Yarden • İndirilə<br>8 Yetki Tanımları | en Dosyaler<br>8 Çar                                                                                                    | lışan Devam B                                                                                                    | ilgilari 🕷                                                                                                    | Ģ   | alışan Pu                                                                                                    | entaj Bi                                                                                          | igi                                                                                                    | BT                                                                                                    | Çahşa                                                                                                    | n Puant                                                                                                    | aj Bilgil                                                                                                    | 8                                                                                           | Çalışan Puantaj              | Bilgileri *  |       |
| Burhan Yildimm                                                                                                    | Iglessler - Düzenle -<br>Puantaj Bilgileri Duru<br>Kayıtlar Filtreler<br>Sicil Numarası<br>PACS1                                                                                | Reportens • Veri Aktensi •<br>* Yetki Tanımlari I                                                                                                    | Yurden • İndirik<br>8 Yetki Tanımları    | en Dosyster<br>8 Ça<br>Başlangıç<br>01/10/202                                                                                                    | Isgan Devam B<br>Tarihi E<br>2 0                                                                                                    | ilgiləri 🔹                                                                                                    | Ģ   | alışan Pu<br>NÇ                                                                                                    | entaj Bi                                                                                          | yi                                                                                                    | RT U                                                                                                    | Çahşa<br>U <b>Ç</b>                                                                                                    | n Puant                                                                                                    | aj Bilgil                                                                                                    | 8<br>R                                                                                      | Çalışan Puantaj<br>Etiketler | Digileri *   |       |
| Burban Wilderum<br>LOGO YAZILIM<br>POCJ-PLRTFORM<br>Ocree Parametre Tanumian                                                                | igtenter • Dizente •<br>Puantaj Bligher Duru-<br>Kayttar Filtrele<br>Sicil Namaress<br>PACS1                                                                                    | Reportens • Verl Aktaren • * Yetki Tanumlan I Adi Soyadi PACSI PACSI PACSI PACSI                                                                                                    | Yurdın • İndirik<br>8 Yurda Tanımları    | Başlangış     01/10/2022                                                                                                    | Ispan Devam B<br>Tarihi E<br>2 C<br>2 C                                                                                                    | igileri 8<br>Riş tarihi<br>1/10/2022<br>2/10/2022                                                                                                    | Ģ   | alışan Pu<br>NÇ<br>9                                                                                                    | entaj Bi<br>HT<br>0                                                                               | yi<br>0                                                                                                  | 8<br>RT 0<br>D 0                                                                                                    | Calisa<br>UC G                                                                                                    | in Puant                                                                                                    | aj Bilgil                                                                                                    | 8<br>R<br>0                                                                                 | Çalışan Puantaj<br>Etiketler | Bigileri *   |       |
| Burhan Yildinm<br>LOGO YAZILIM<br>P <sup>OP</sup> J-PLATEDRM<br>Ocret Parametre Tanumian                                                    | Iglenie • Dänerk •<br>Puentaj Bilgileri Duru<br>Kayttier Fittrele<br>PACS1<br>PACS1                                                                                             | Reporters • Verl Abtenni • * Yetki Terumlari i Adt Soyati PACS1 PACS1 PA | • Yachan • İndirfa<br>8 Yutlis Tanımları | Beşfangıc     01/10/202     03/10/202                                                                                                    | Isjan Devam B<br>Tarihi E<br>2 C<br>2 C<br>2 C                                                                                                    | ilgileri #<br>Il <b>tiş tarihi</b><br>1/10/2022<br>2/10/2022                                                                                                    | Ç   | alışan Pu<br>NC<br>9<br>8                                                                                                    | HT<br>0<br>0                                                                                      | yi<br>0                                                                                                  | 8 RT 0                                                                                                    | Calisa<br>UC 6<br>3 0<br>7 0                                                                                                    | FM<br>0<br>0<br>0<br>0                                                                                                    | aj Bilgil<br>H<br>0<br>0                                                                                                    | 8<br>R<br>0<br>0                                                                            | Çalışan Puantaj<br>Etiketler | Bilgileri *  |       |
| Burhan Yildirm<br>LOGO YAZILIM<br>PC-PLRTFDRT<br>UCret Parameter Taumian<br>Puantaj Bilgilari Durum<br>Taumian                              | Iglenie • Däxerk •<br>Puentaj Bilgileri Duru<br>Kaytiler Fittrele<br>PACS1<br>PACS1<br>PACS1<br>PACS1                                                                           | Reporters         Veri Aktemi *           #         Yetki Tarumturi         I           #         Adt Soyadi         PACSI PACSI           PACSI PACSI         PACSI PACSI           PACSI PACSI         PACSI PACSI                                                                                                    | • Yacha • indirfa<br>8 Yuthis Tanimlari  | Bestanger           8         Ca           9         01/10/2022           02/10/2022         03/10/2022           04/10/2022         04/10/2022                                                                                                    | Isgan Devam B<br>Tarihi E<br>2 C<br>2 C<br>2 C<br>2 C<br>2 C                                                                                                    | igileri *                                                                                                    | Ģ   | NC<br>9<br>8<br>8<br>8                                                                                                    | HT<br>0<br>0<br>0<br>0                                                                            | <b>vi</b><br>0<br>0<br>0                                                                                 | 8<br>RT 0<br>0 0<br>0 0                                                                                                    | Calisa<br>UC 6<br>2 0<br>2 0<br>3 0<br>3 0                                                                                                    | FM<br>CO<br>CO<br>CO<br>CO<br>CO<br>CO<br>CO<br>CO<br>CO<br>CO<br>CO<br>CO<br>CO                                                                                                    | aj Bilgit<br><b>H.</b><br>0<br>0<br>0<br>0<br>0<br>0                                                                                                    | 8<br>8<br>0<br>0<br>0                                                                       | Çalışan Puantaj<br>Etiketler | Digileri *   |       |
| Burhan Yildirm<br>LOGO YAZILIM<br>Coret Parameter Tanihan<br>Puantaj Biglari Durum<br>Tamitan<br>Yatibi Tanimian                            | Igtenter Dianete Purantaj Bilgiten Durus-<br>Purantaj Bilgiten Durus-<br>Kayntiar Pittrele<br>Sicil Numaress<br>PACS1<br>PACS1<br>PACS1<br>PACS1                                | Reportent Veri Akkenn •<br>* Yeski Tanmitan<br>Adt Seyeds<br>PACS1 PACS1<br>PACS1 PACS1<br>PACS1 PACS1<br>PACS1 PACS1<br>PACS1 PACS1<br>PACS1 PACS1<br>PACS1 PACS1                                                                                                    | Yerke isderki<br>8 Yetki Tanımları       | Baslange;     01/10/202:     02/10/202:     04/10/202:     05/10/202:                                                                                                    | Ispan Devam         E           Tarihi         E           2         C           2         C           2         C           2         C           2         C           2         C           2         C           2         C           2         C           2         C           2         C                                                                                                    | iigileri #<br>iitig tarihi<br>1/10/2022<br>2/10/2022<br>3/10/2022<br>5/10/2022                                                                                                    | ¢   | NC<br>9<br>8<br>8<br>8<br>8<br>8                                                                                                    | HT<br>0<br>0<br>0<br>0<br>0                                                                       | <b>Yi</b><br>0<br>0<br>0<br>0                                                                            | 8 RT 0                                                                                                    | Caliss<br>UC 6<br>2 0<br>2 0<br>2 0<br>2 0<br>2 0<br>2 0<br>2 0<br>2 0<br>2 0<br>2 0                                                                                                    | Image: Second second second | <ul> <li>a) Bilgil.</li> <li>H</li> <li>0</li> <li>0</li> <li>0</li> <li>0</li> <li>0</li> <li>0</li> <li>0</li> </ul>                                                                                                    | 8<br>R<br>0<br>0<br>0<br>0                                                                  | Calışan Puantaj<br>Etiketler | Bigileri *   |       |
| Burhan hiderm<br>LOGO YAZILM<br>Marking Stranger<br>Deret Parametre Tanuman<br>Puantaj Bigliari Durum<br>Tanmian<br>Yethi Tanmian           | Igtenter • Dünerk •<br>Pountaj Bigtier Duru<br>Kayttar • Fitteele<br>Sicil Numaress<br>PACS1<br>PACS1<br>PACS1<br>PACS1<br>PACS1                                                | Reporters         Vert Akternit ••           *         Yeshi Tammian           Adt Seyeds           PACS1 PACS1           PACS1 PACS1           PACS1 PACS1           PACS1 PACS1           PACS1 PACS1           PACS1 PACS1           PACS1 PACS1           PACS1 PACS1                                                                                                    | Yondan • Iodarók<br>8 Yortis Tanımları   | Başlangıç     01/10/202     02/10/202     03/10/202     05/10/202     06/10/202                                                                                                    | Image: Image and the system         Image: Image and the system         Image and the system         Image and the system | iigileri #<br>iitig tarihi<br>1/10/2022<br>2/10/2022<br>3/10/2022<br>4/10/2022<br>6/10/2022                                                                                                    | Ç   | altşan Pu<br>9<br>8<br>8<br>8<br>8<br>8<br>10                                                                                                    | HT<br>0<br>0<br>0<br>0<br>0<br>0<br>0                                                             | vi<br>0<br>0<br>0<br>0<br>0                                                                              | 8 <b>RT 0</b><br>0 0 0<br>0 0<br>0 0<br>0 0<br>0 0                                                                                                    | Calisa<br>UC 6<br>3 0<br>3 0<br>3 0<br>3 0<br>3 0<br>3 0<br>3 0<br>3 0<br>3 0<br>3 0                                                                                                    | iz FM<br>0 0<br>0 0<br>0 0<br>0 0<br>0 0<br>0 0<br>0 0<br>0 0                                                                                                    | <ul> <li>Bilgit</li> <li>Bilgit</li> <li>0</li> <li>0</li> <li>0</li> <li>0</li> <li>0</li> <li>0</li> <li>0</li> <li>0</li> <li>0</li> <li>0</li> </ul>                                                                                                    | 8<br>8<br>0<br>0<br>0<br>0<br>0<br>0<br>0<br>0<br>0                                         | Çahşan Puantaj               | Biglen *     |       |
| Burban Hidane<br>LOGO YAZIUM<br>""J-PLATFORM"<br>Done Paramete Tanuntan<br>Punata Biblian Durum<br>Tanuntan<br>Yedd Tanuntan<br>netetler -  | Igtenter • Dünerk •<br>Puantaj Bilgites Dura<br>Kaystiar • Fitteele<br>PACS1<br>PACS1<br>PACS1<br>PACS1<br>PACS1<br>PACS1<br>PACS1<br>PACS1                                     | Augustems         Vert Akkenne           *         Yebbi Taxemiken         In           Auf Soyadi         PACS1 PACS1         In           PACS1 PACS1         PACS1 PACS1         PACS1 PACS1           PACS1 PACS1         PACS1 PACS1         PACS1 PACS1           PACS1 PACS1         PACS1 PACS1         PACS1 PACS1           PACS1 PACS1         PACS1 PACS1         PACS1 PACS1                                                                                                    | Yanàn • Josh                             | Baslange;         Ca           8         Ca           01/10/2021         02/10/2021           03/10/2022         04/10/2022           05/10/2022         06/10/2022           06/10/2022         07/10/2022                                                                                                    | Tarihi         E           2         C           2         C                                                                                                    | iigileri *<br>iitig tarihi<br>1/10/2022<br>2/10/2022<br>3/10/2022<br>4/10/2022<br>6/10/2022<br>7/10/2022                                                                                                    | ( c | <ul> <li>Altgan Put</li> <li>Put</li> <li>Put</li></ul> | HT<br>0<br>0<br>0<br>0<br>0<br>0<br>0<br>0<br>0<br>0<br>0                                         | Yi<br>0<br>0<br>0<br>0<br>0<br>0<br>0                                                                    | RT 0<br>00 0<br>00 0<br>00 0<br>00 0<br>00 0<br>00 0<br>00 0                                                                                                    | Coltese<br>D 0<br>D 0<br>D 0<br>D 0<br>D 0<br>D 0<br>D 0<br>D 0<br>D 0<br>D 0                                                                                                    | FM           O           O                                                                                                    | <ul> <li>Bigil.</li> <li>H</li> <li>0</li> <li>0</li> <li>0</li> <li>0</li> <li>0</li> <li>0</li> <li>0</li> <li>0</li> <li>0</li> <li>0</li> <li>0</li> <li>0</li> <li>0</li> <li>0</li> </ul>                                                                                                    | R *<br>0<br>0<br>0<br>0<br>0<br>0<br>0<br>0<br>0<br>0                                       | Çahşan Puantaj               | Biglien *    |       |
| Burban Hidane LOGO YAZILM<br>LOGO YAZILM<br>""                                                                                              | Igtenter • Dünerke •<br>Puantaj Bilgiter Dura<br>Kayttar • Fitrele<br>PACS1<br>PACS1<br>PACS1<br>PACS1<br>PACS1<br>PACS1<br>PACS1<br>PACS1<br>PACS1                             | Automie         Verl Aktemie           *         Yebb Tammiko         I           Aut Soyadi         PACS1 PACS1         I           PACS1 PACS1         PACS1 PACS1         I           PACS1 PACS1         PACS1 PACS1         I           PACS1 PACS1         PACS1 PACS1         I           PACS1 PACS1         PACS1 PACS1         I           PACS1 PACS1         PACS1 PACS1         I           PACS1 PACS1         PACS1 PACS1         I           PACS1 PACS1         PACS1 PACS1         I                                                                                                    | Yanàn • Josh                             | Bestenger         Bestenger           80         01/10/202           02/10/202         03/10/202           04/10/202         06/10/202           06/10/202         06/10/202           08/10/202         08/10/202                                                                                                    | Impan Devem B           Tarihi         E           2         C           2         C                                                                                                    | iigileri * iitig tarihi 1/10/2022 2/10/2022 3/10/2022 5/10/2022 5/10/2022 5/10/2022 8/10/2022 8/10/2022                                                                                                    | C   | NC           9           8           8           8           10           7,8           8,8                                                                                                    | HT<br>0<br>0<br>0<br>0<br>0<br>0<br>0<br>0<br>0<br>0<br>0<br>0<br>0<br>0<br>0<br>0                | <b>vi</b><br>0<br>0<br>0<br>0<br>0<br>0<br>0<br>0<br>0<br>0<br>0<br>0                                    | 8         0           RT         0           0         0           0         0           0         0           0         0           0         0           0         0           0         0           0         0           0         0           0         0           0         0           0         0           0         0           0         0                                                                   | Celese<br>Celese<br>Celese | BZ         FM           0         0           0         0           0         0           0         0           0         0           0         0           0         0           0         0           0         0           0         0           0         0           0         0                                                                                                    | <ul> <li>Bigil.</li> <li>H.</li> <li>0</li> <li>0</li> <li0< li=""> <li>0</li> <li>0</li> <li>0</li> <li>0<!--</td--><td>8<br/>8<br/>0<br/>0<br/>0<br/>0<br/>0<br/>0</td><td>Çahşan Puantaj</td><td>Biglieri *</td><td></td></li></li0<></ul>                                                                                                    | 8<br>8<br>0<br>0<br>0<br>0<br>0<br>0                                                        | Çahşan Puantaj               | Biglieri *   |       |
| Burban Hidana<br>LOGO YAZILM<br>***                                                                                                    | Interior Disorde -<br>Puentaj Bilgiter Dora<br>Kayttar Filtrele<br>PACS1<br>PACS1<br>PACS1<br>PACS1<br>PACS1<br>PACS1<br>PACS1<br>PACS1<br>PACS1<br>PACS1                       | Age Seyada         Vert Aktemi •           *         Yetsi Taramkan         I           Add Seyada         PACS1 PACS1         I           PACS1 PACS1         PACS1 PACS1         I           PACS1 PACS1         PACS1 PACS1         I           PACS1 PACS1         PACS1 PACS1         I           PACS1 PACS1         PACS1 PACS1         I           PACS1 PACS1         PACS1 PACS1         I           PACS1 PACS1         PACS1 PACS1         I           PACS1 PACS1         PACS1 PACS1         I           PACS1 PACS1         PACS1 PACS1         I           PACS1 PACS1         PACS1 PACS1         I                                                                                                    | Yanàn • Joshi<br>8 Yesis Taneslar        | In Desyster<br>III Car<br>Bestenge:<br>01/10/2022<br>03/10/2022<br>04/10/2022<br>04/10/202 | Impan Devem B           Tarihi         E           2         C           2         C                                                                                                    | iigileri #<br>iitig tarihi<br>1/10/2022<br>2/10/2022<br>4/10/2022<br>6/10/2022<br>6/10/2022<br>8/10/2022<br>8/10/2022<br>9/10/2022                                                                                                    | ç   | NC 9<br>9<br>8<br>8<br>8<br>8<br>8<br>8<br>8<br>8<br>8<br>8<br>8<br>8<br>8<br>8<br>8<br>8<br>8<br>8                                                                                                    | HT<br>0<br>0<br>0<br>0<br>0<br>0<br>0<br>0<br>0<br>0<br>0<br>0<br>0<br>0<br>0<br>0<br>0<br>0<br>0 | Ilgil<br>Ilgil<br>0<br>0<br>0<br>0<br>0<br>0<br>0<br>0<br>0<br>0<br>0<br>0<br>0                          | 8         8           RT         0           0         0           0         0           0         0           0         0           0         0           0         0           0         0           0         0           0         0           0         0           0         0           0         0           0         0           0         0           0         0           0         0           0         0 | Coliga<br>Coliga<br>D 0<br>D 0<br>D 0<br>D 0<br>D 0<br>D 0<br>D 0<br>D 0                                                                                                    | BZ         FM           0         0           0         0           0         0           0         0           0         0           0         0           0         0           0         0           0         0           0         0           0         0           0         0           0         0           0         0                                                                                                    | Harmonia           I           Harmonia           I           I                                                                                                    | R<br>0<br>0<br>0<br>0<br>0<br>0<br>0<br>0<br>0<br>0<br>0<br>0<br>0<br>0<br>0<br>0<br>0<br>0 | Çahşan Puantaj               | Bigleri *    |       |
| Rurlan Hidram<br>LOGO YAZILM<br>Otor Paramete Tanniar<br>Tanniar<br>Yelsi Tanniar<br>extettor - Calgen Davam Biglen<br>Calgen Duning Biglen | Igener Danete -<br>Puentaj Bilgiter Dora<br>Kayttier Filtrele<br>PACS1<br>PACS1<br>PACS1<br>PACS1<br>PACS1<br>PACS1<br>PACS1<br>PACS1<br>PACS1<br>PACS1<br>PACS1<br>PACS1       | Apportant         Vert Aktemn +           *         Yetsi Tammilan         In           *         Add Seyach         In           PACS1 PACS1         PACS1 PACS1         In           PACS1 PACS1         PACS1 PACS1         PACS1 PACS1           PACS1 PACS1         PACS1 PACS1         PACS1 PACS1           PACS1 PACS1         PACS1 PACS1         PACS1 PACS1           PACS1 PACS1         PACS1 PACS1         PACS1 PACS1           PACS1 PACS1         PACS1 PACS1         PACS1 PACS1           PACS1 PACS1         PACS1 PACS1         PACS1 PACS1                                                                                                    | Yanàn • Josrida<br>8 Yeshi Tamedan       | Bestengeter           #         Cat           Bestenger;         Cat           01/10/202;         03/10/202;           04/10/202;         04/10/202;           04/10/202;         04/10/202;           04/10/202;         04/10/202;           04/10/202;         04/10/202;           04/10/202;         04/10/202;           04/10/202;         04/10/202;           04/10/202;         04/10/202;           10/10/202;         04/10/202;           10/10/202;         10/10/202;                                                                                                    | Ispan Davam B           Tarihi         E           2         C           2         C                                                                                                    | Egileri *<br>Http tarihi<br>1/10/2022<br>2/10/2022<br>3/10/2022<br>4/10/2022<br>5/10/2022<br>8/10/2022<br>8/10/2022<br>9/10/2022<br>9/10/202<br>9/10/2022<br>9/10/202<br>9/10/2022<br>9/10/202<br>9/10/202<br>9/10/202<br>9/10/202 | ¢   | NC 9<br>9<br>8<br>8<br>8<br>8<br>8<br>8<br>8<br>10<br>7,8<br>8,8<br>8<br>8<br>8<br>24                                                                                                    | HT<br>0<br>0<br>0<br>0<br>0<br>0<br>0<br>0<br>0<br>0<br>0<br>0<br>0<br>0<br>0<br>0<br>0<br>0<br>0 | <b>Yi</b><br>0<br>0<br>0<br>0<br>0<br>0<br>0<br>0<br>0<br>0<br>0<br>0<br>0<br>0<br>0<br>0<br>0<br>0<br>0 | 8         8           RT         0           0         0           0         0           0         0           0         0           0         0           0         0           0         0           0         0           0         0           0         0           0         0           0         0           0         0           0         0           0         0           0         0           0         0 | Contras<br>Contras<br>Contra<br>Contras<br>Contras<br>Contras<br>Contras<br>Contras<br>Contras<br>Cont                                                         | FM           62         FM           60         0           60         0           60         0           60         0           60         0           60         0           60         0           60         0           60         0           60         0           60         0           60         0           60         0           60         0                                                                                                    | H. BIGI.                                                                                                    | R<br>0<br>0<br>0<br>0<br>0<br>0<br>0<br>0<br>0<br>0<br>0<br>0<br>0<br>0<br>0<br>0<br>0<br>0 | Caligan Puentaj              | Digheri *    |       |
| Burlan Hidami<br>LOGO YAZILM<br>""                                                                                                    | Igenter Diarde  Pountaj Biglers Durs. Kayttar Pitrele Sicil Numares PACS1 PACS1 PACS1 PACS1 PACS1 PACS1 PACS1 PACS1 PACS1 PACS1 PACS1 PACS1 PACS1 PACS1 PACS1 PACS1 PACS1 PACS1 | Add: Seyada           Add: Seyada           PACS1 PACS1           PACS1 PACS1                                                                                                    | Yandan • Joseful<br>8 Yetki Tanmilan     | In Desyster<br>Beglangie<br>01/10/202<br>02/10/202<br>04/10/202<br>04/10/202<br>04/10/202<br>04/10/202<br>04/10/202<br>04/10/202<br>04/10/202<br>04/10/202<br>04/10/202<br>04/10/202<br>04/10/202                                                                                                    | Isjan Davam B           Tarihi         E           2         C           2         C                                                                                                    | Figileri #                                                                                                    | ç   | NC 9<br>9<br>8<br>8<br>8<br>8<br>8<br>8<br>8<br>8<br>8<br>8<br>8<br>8<br>8<br>8<br>8<br>8<br>2<br>4<br>11                                                                                                    | HT<br>0<br>0<br>0<br>0<br>0<br>0<br>0<br>0<br>0<br>0<br>0<br>0<br>0<br>0<br>0<br>0<br>0<br>0<br>0 | ingl                                                                                                    | RT         I           0         0           0         0           0         0           0         0           0         0           0         0           0         0           0         0           0         0           0         0           0         0           0         0           0         0           0         0           0         0           0         0           0         0           0         0 | Calaşa<br>UC C<br>D 0<br>D 0<br>D 0<br>D 0<br>D 0<br>D 0<br>D 0<br>D 0                                                                                                    | Important         Important           32         FM           32         FM           32         FM           32         FM           32         FM           32         FM           32         FM           33         F           34         F           35         F           36         F           37         F           38         F           39         F           30         F           36         F           37         F           38         F           39         F                                                                                                    | <ul> <li>A) Eligit</li> <li>A) Eligit</li> <li>A) A</li> <li>A) A<td>R<br/>0<br/>0<br/>0<br/>0<br/>0<br/>0<br/>0<br/>0<br/>0<br/>0<br/>0<br/>0<br/>0<br/>0<br/>0<br/>0<br/>0<br/>0</td><td>Coloren Purantaj</td><td>Digiteri *</td><td></td></li></ul> | R<br>0<br>0<br>0<br>0<br>0<br>0<br>0<br>0<br>0<br>0<br>0<br>0<br>0<br>0<br>0<br>0<br>0<br>0 | Coloren Purantaj             | Digiteri *   |       |

Çalışan Puantaj Bilgileri ekranında onaylayıcılar inceledikleri kayıtlar üzerinde Durum değiştir işlemi işlemi ile bir sonraki onay adımına taşır. Yetkileri dahilinde sonraki onaylayıcılar ekranda listeleme yaparak onay sürecini devam ettirir.

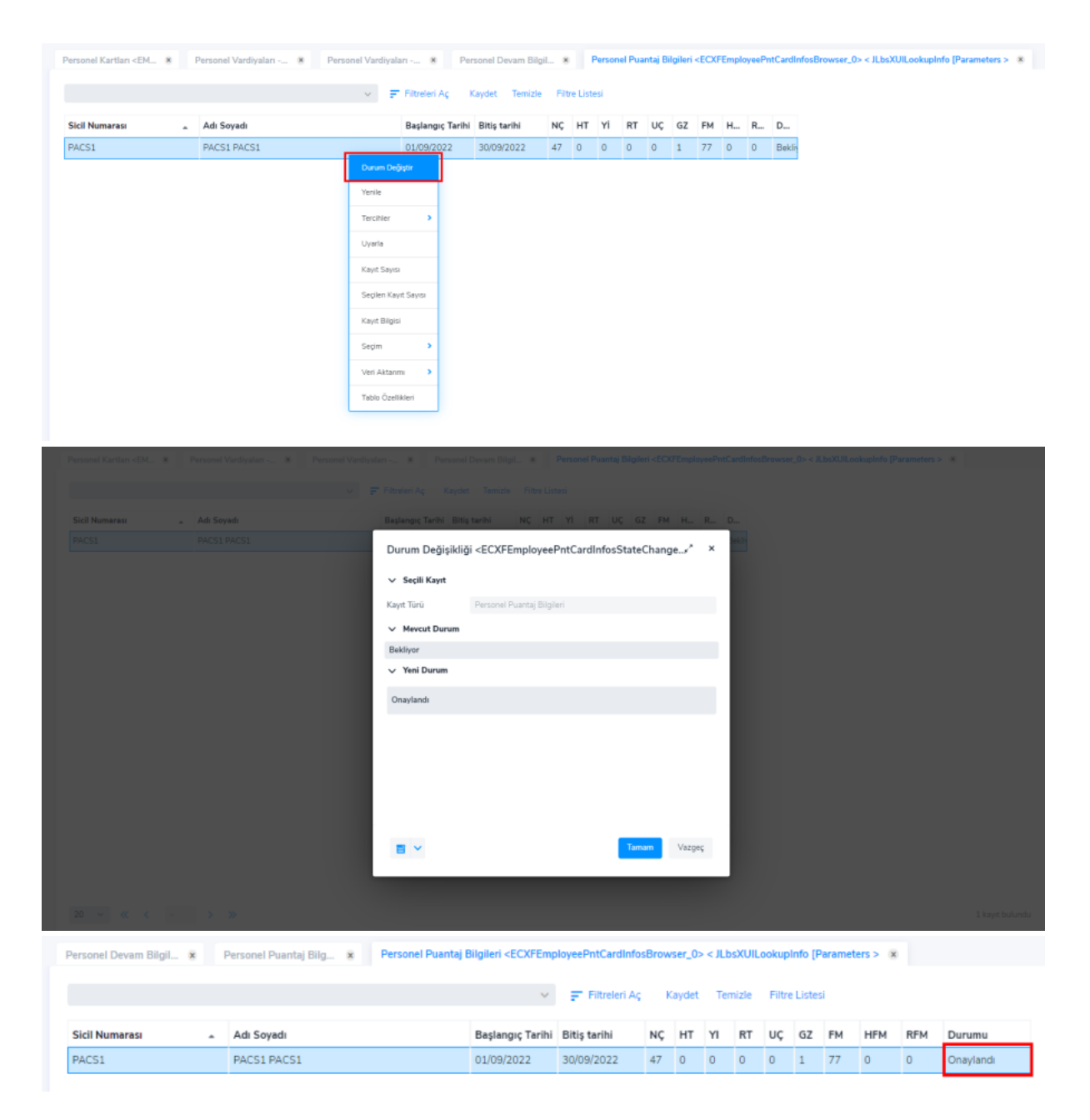

Kayıtlar üzerinde revize talebi var ise durum değiştir işleminden "Revize Gönder" seçimi yapılır.

| Burhan Yilderm               | lplensler = Düzenle =<br>Doret Parametre Tans # | Raporlama * Veri Aktanmi *<br>Puantaj Bilgileri Duru * | Yhurken <b>= lindriten Doopaler</b><br>Yetki Tanumları <b>8</b> Çalışan Devam | n Bilgileri 🕷 📿 Ç | alışan Puantaj Bilgileri 🛛 | Çalışan Puantaj B | ligil 🕷 📢            |      |
|------------------------------|-------------------------------------------------|--------------------------------------------------------|-------------------------------------------------------------------------------|-------------------|----------------------------|-------------------|----------------------|------|
| e LOGO YAZILIM -             |                                                 |                                                        |                                                                               |                   |                            |                   | 🍸 Arama alanlarini g |      |
| Q. Ara                       | Sicil Numarası                                  | - Adı Soyadı                                           | Başlangıç Tarihi Bitiş tarihi NÇ HT Yİ RT                                     | UÇ GZ FM H        | I R Durumu                 | Bordro Durumu     | Etiketler            | Re   |
| Port PLATFORM                |                                                 |                                                        | Durum Değişikliği                                                             | 2 ×               |                            |                   |                      |      |
|                              |                                                 |                                                        | ✓ Seçili Kayıt                                                                |                   |                            |                   |                      |      |
| Tanımlan                     |                                                 |                                                        | Kayıt Türü Çalışan Puantaj Bêgileri                                           |                   |                            |                   |                      |      |
| Yetki Tanımları              |                                                 |                                                        | Agiklama                                                                      |                   |                            |                   |                      |      |
|                              |                                                 |                                                        |                                                                               |                   |                            |                   |                      |      |
| Hareketler •                 |                                                 |                                                        |                                                                               |                   |                            |                   |                      |      |
| Calişan Devam Bilgileri      |                                                 |                                                        | Onaylandi                                                                     |                   |                            |                   |                      |      |
|                              |                                                 |                                                        | Revize Gönder                                                                 |                   |                            |                   |                      |      |
| Caligan Puantaj Bilgileri    |                                                 |                                                        | V Mevcut Durum                                                                |                   |                            |                   |                      |      |
| So Islamler                  |                                                 |                                                        | Bekliyor                                                                      |                   |                            |                   |                      |      |
|                              |                                                 |                                                        | ✓ Yeni Durum                                                                  |                   |                            |                   |                      |      |
| Raporlar +                   |                                                 |                                                        | Onaylandi                                                                     |                   |                            |                   |                      |      |
| 🛐 Anket ve Sinav Yönetimi 🔹  |                                                 |                                                        |                                                                               |                   |                            |                   |                      |      |
| Bildirim ve Onay Yönetimi    |                                                 |                                                        | Tamam                                                                         | Vazgeç            |                            |                   |                      |      |
| 2 Kişisel Verilerin Yönetimi |                                                 |                                                        |                                                                               |                   |                            |                   |                      |      |
| Denetim Raporlan             | 20 ~ « <                                        | 1 > >                                                  |                                                                               |                   |                            |                   | 13 kayıt bul         | undu |

Çoklu seçim ile kayıtlar seçilir ve revizyon açıklaması eklenerek revize gönder işlemi yapılır.

| icil Numarası | Adı Soyadı                 | Başlangıç Tarihi     | Bitiş tarihi | NÇ | нт | Yİ | RT | UÇ | GZ | FM | н | R | Etiketler |
|---------------|----------------------------|----------------------|--------------|----|----|----|----|----|----|----|---|---|-----------|
| ACS1          | PACS1 PACS1                | 01/02/2022           | 01/02/2022   | 24 | 0  | 0  | 0  | 0  | 0  | 0  | 0 | 0 |           |
| ACS1          | PACS1 PACS1                | 02/02/2022           | 02/02/2022   | 24 | 0  | 0  | 0  | 0  | 0  | 0  | 0 | 0 |           |
| ACS1          | PACS1 PACS1                | 03/02/2022           | 03/02/2022   | 24 | 0  | 0  | 0  | 0  | 0  | 0  | 0 | 0 |           |
| ACS1          | PACS1 PACS1                | 04/02/2022           | 04/02/2022   | 24 | 0  | 0  | 0  | 0  | 0  | 0  | 0 | 0 |           |
| ACS1          | PACS1 PACS1                | 05/02/2022           | 05/02/2022   | 24 | 0  | 0  | 0  | 0  | 0  | 0  | 0 | 0 |           |
| ACS1          | PACS1 PACS1                | 06/02/2022           | 06/02/2022   | 24 | 0  | 0  | 0  | 0  | 0  | 0  | 0 | 0 |           |
| ACS1          | PACS1 PACS1                | 07/02/2022           | 07/02/2022   | 24 | 0  | 0  | 0  | 0  | 0  | 0  | 0 | 0 |           |
| ACS1          | PACS1 PACS1                | 08/02/2022           | 08/02/2022   | 24 | 0  | 0  | 0  | 0  | 0  | 0  | 0 | 0 |           |
| ACS1          | PACS1 PACS1                | 09/02/2022           | 09/02/2022   | 24 | 0  | 0  | 0  | 0  | 0  | 0  | 0 | 0 |           |
| ACS1          | PACS1 PACS1 Revizyon Agkla | masi Ekle 10/02/2022 | 10/02/2022   | 24 | 0  | 0  | 0  | 0  | 0  | 0  | 0 | 0 |           |
| ACS1          | PACS1 PACS1                | 11/02/2022           | 11/02/2022   | 24 | 0  | 0  | 0  | 0  | 0  | 0  | 0 | 0 |           |
| ACS1          | PACS1 PACS1                | 12/02/2022           | 12/02/2022   | 24 | 0  | 0  | 0  | 0  | 0  | 0  | 0 | 0 |           |
| ACS1          | PACS1 PACS1                | 13/02/2022           | 13/02/2022   | 24 | 0  | 0  | 0  | 0  | 0  | 0  | 0 | 0 |           |
| ACS1          | PACS1 PACS1                | 14/02/2022           | 14/02/2022   | 24 | 0  | 0  | 0  | 0  | 0  | 0  | 0 | 0 |           |
|               |                            |                      |              |    | -  | -  | -  | -  | -  | -  | - | - |           |

Revize gönderilen kayıtlar Hareketler->Çalışan Devam Bilgileri ekranında Revize Bekliyor durumunda listelenir. Kaydın düzenlenmesi yapıldıktan sonra durum değiştir işlemi yapılarak Kontrol Edildi statüsüne alınır ve Çalışan Puantaj Bilgileri İşlemi yeniden çalıştırılır.

## 4-İŞLEMLER

Çalışan Devam Bilgileri Aktarımı

|                                         | İşlemler • Düzenle • Raporlama • Veri Akta | rımı 👻 Yardım 👻 İndirilen Dosyalar |                                |                              |
|-----------------------------------------|--------------------------------------------|------------------------------------|--------------------------------|------------------------------|
| admin                                   | Personel Devam Bilgil 🖲 PDKS Onay Tanımlar | n 🕷 Bordro Parametreleri 🕱         | Bordro Parametreleri 🙁 Persone | l Devam Bilgileri Aktarımı 🙁 |
| ∉ <sup>#</sup> J-Platform Demo ▪        | Filtreler                                  |                                    |                                | Tüm Filtreleri Büyült 🗸      |
| Q. Ara                                  | Tarih Aralığı                              | •                                  | Kurum                          | ,                            |
|                                         | Bölüm                                      | •                                  | İşyeri                         | •                            |
|                                         | Birim                                      | •                                  | Alt Birim                      | ,                            |
|                                         | Sicil Numarası                             | •                                  | Personel Yetki Kodu            | ,                            |
| Hareketler ·                            | Unvan Kodu                                 | •                                  | Pozisyonu                      | ,                            |
| Personel Devam Bilgileri                | Pozisyon Grubu Kodu                        | •                                  | J-HR'da Güncellenen Veriler    | Yeniden Aktanisın 🔸          |
| Personel Puantaj Bilgileri<br>Oluşturma |                                            |                                    |                                |                              |
| 🖴 Raporlar 🔹 🖡                          |                                            |                                    |                                |                              |
| Bildirim ve Onay Yönetimi 🔸             |                                            |                                    |                                |                              |
| Kişisel Verile                          | Sıraya Al Başlangıç Zamanı :               | 00:00:00                           | Sifirla 📑 🗸                    | Uygula Vazge                 |

Devam Kontrol Veri Yönetimi İşlemler Çalışan Devam Bilgileri Aktarımı ekranından filtreler belirlenerek ilgili tarih ve gruplar için çalışan giriş-çıkış verileri aktarılır. Aktarılan kayıtlar Hareketler->Çalışan Devam Bilgileri ekranında listelenir ve düzenlemesi yapılır.

## Çalışan Puantaj Bilgileri Oluşturma

Devam Kontrol Veri Yönetimi İşlemler Çalışan Puantaj Bilgileri Oluşturma ekranından; Çalışan Devam Bilgileri ekranında Kontrol Edildi durumundaki kayıtlar için puantaj bilgileri oluşturulur.

Belirlenen filtrelere göre oluşturulan puantaj bilgisi kayıtları Devam Kontrol Veri Yönetimi Hareketler Çalışan Puantaj Bilgileri ekranında listelenir.

| sinem                                   | Personal Vandiyalan * Personal Devan Bilgl * Personal Puantaj Bilg * Personal Puantaj Bilgleri Olupturma «ECO/BatchMateEmployeePetCertitoles_do» < com/bs par gen.br | ec.BatchMakeEmployeePntCardInfosinput > 8 < > |
|-----------------------------------------|----------------------------------------------------------------------------------------------------|-----------------------------------------------|
| e" LOGO YAZILIM •                       | -<br>Fitzeler                                                                                                    | Tüm Filtreleri Büyült 🗸                       |
| Q, Ara                                  | Tanh Araligi • Kurum                                                                                                    | ,                                             |
| POKS Yönetimi                           | A Baglangg Tanhi Bing Tanhi İgyeri                                                                                                    | ,                                             |
| Tanımlar -                              | 0109/2022 III - 3009/2022 III - Alt Birim                                                                                                    | •                                             |
| 0cret Parametre Tanımları               | Bólüm Personel Yetki Kodu                                                                                                    | ,                                             |
| Puantaj Bilgileri Durum                 | Birim Pozisyonu                                                                                                    | •                                             |
| PDKS Rol Taramlan                       | Sicil Numarasi >                                                                                                    |                                               |
| 💽 Hareketler 🔹                          | Unvan Kodu >                                                                                                    |                                               |
| Personel Devam Bilgileri                | Pazisyon Grubu Kadu                                                                                                    |                                               |
| Personel Puantaj Bilgileri              |                                                                                                    |                                               |
| lsiemier •                              | L                                                                                                    |                                               |
| Personel Devam Bilgileri<br>Aktarımı    |                                                                                                    |                                               |
| Personel Puantaj Bilgileri<br>Olugturma |                                                                                                    |                                               |
| 🖴 Raporlar 🔹                            |                                                                                                    |                                               |
| Bildirim ve C YEnetimi                  | Sraya Al Başlangıç Zamanı : 🔟 000000 Sıfırla 🔮 🗸                                                                                                    | Uygula Vazgeç                                 |